**USER MANUAL** MANUAL DE INSTRUCCIONES MANUAL D'INSTRUCCIONS MANUALE D'USO MANUEL DE L'UTILISATEUR **BENUTZERHANDBUCH** MANUAL DE USUÁRIO

# NILAIT

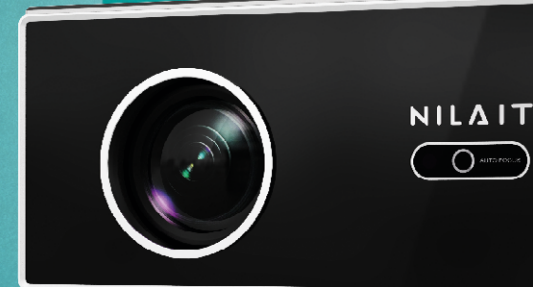

**NI-SCENE-500FHD 500 Lumens ANSI FHD Projector** 

Smart Projector **Proyector Inteligente** Projector intel·ligent Proiettore Intelligente Projecteur Intelligent Intelligenter Projektor **Projetor Inteligente** 

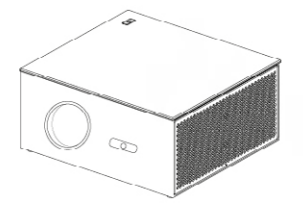

## 500 Lumens ANSI FHD Projector NI-SCENE-500FHD

## CONTENT

| IMPORTANT SAFEGUARD            | 4  |
|--------------------------------|----|
| STRUCTURE DESCRIPTION          | 5  |
| REMOTE COMPONENT AND FUNCTIONS | 6  |
| DEVICE ON / OFF                | 6  |
| PROJECTOR CONNECTION           | 8  |
| WIRELESS CONNECTION            | 9  |
| MAINTENANCE OF THE PROJECTOR   | 10 |

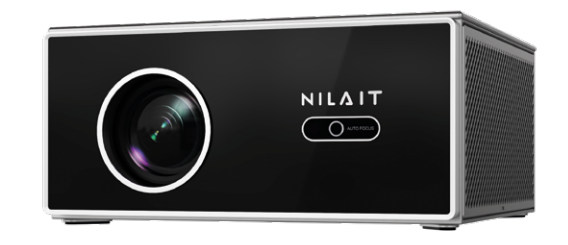

#### Dear Customer,

Please read the instruction manual carefully before use and keep it in a safe place for future reference.

#### **IMPORTANT SAFEGUARD**

How to use the device correctly:

- Do not point the lens towards the human eye to avoid damage to the eyes caused by the strong light of the lens after the machine is turned on.
- Please do not block the air inlet/outlet of the device to avoid damage to the internal electronic devices due to the failure of the device to dissipate heat normally.
- Do not use paper, cloth and other cleaning tools to directly wipe the lens to avoid damage to the lens; please use a cleaning air blower to remove dust on the surface of the lens.
- Please keep the device and its parts and accessories out of the reach of children.
- Please ensure that the device is used in a dry and ventilated environment.
- Do not store and use the device in overheated or cold places. High (low) temperature will shorten the life of electronic devices; the allowable operating environment is 0°C~35°C.
- Do not forcefully squeeze the device or place shields above or on its back to avoid damage to the device.
- Do not drop, knock or strongly vibrate the device to cause damage to the internal circuit board.
- Do not attempt to disassemble the device without permission; if there is any problem, please contact the after-sales service.
- Do not repair any products by yourself; if the equipment or any parts are not working properly, you should consult the after-sales service or return to the factory for repair.
- The equipment must not be exposed to water droplets or splashes, and objects filled with liquids such as vases should not be placed on the equipment.

#### FOR DOMESTIC USE ONLY

#### **STRUCTURE DESCRIPTION**

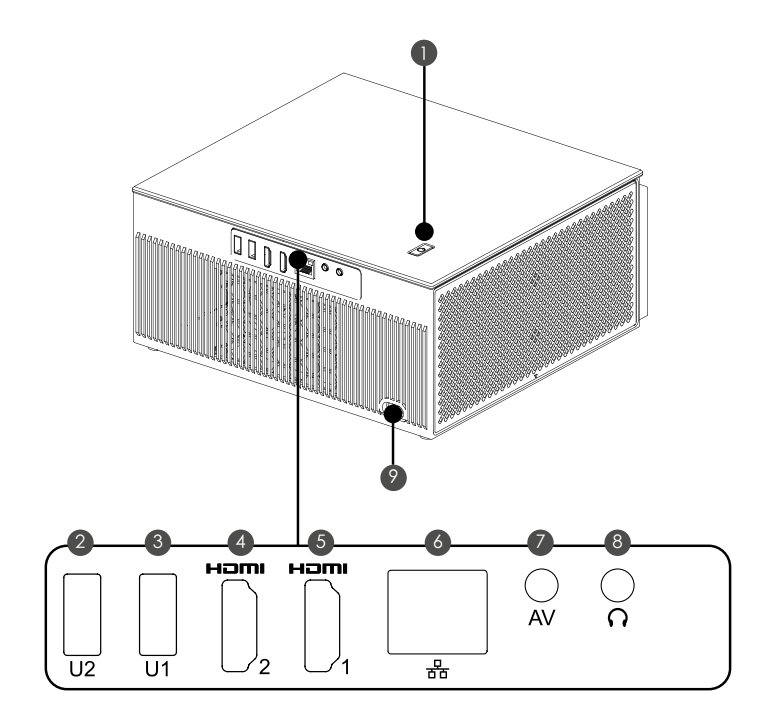

Power button (Press down to turn on/Rotate volume left and right)
USB input
USB input
Hd 1, 2 input
Network cable ports
Audio and video input
Earphone /3.5mm sound output
Power input (110-240v~)

Dust Filter (recommended to clean regularly)

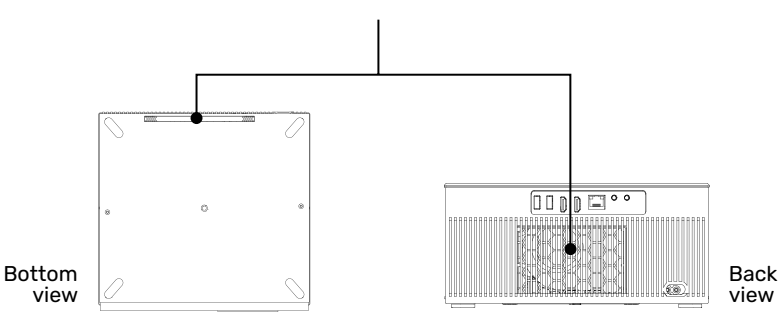

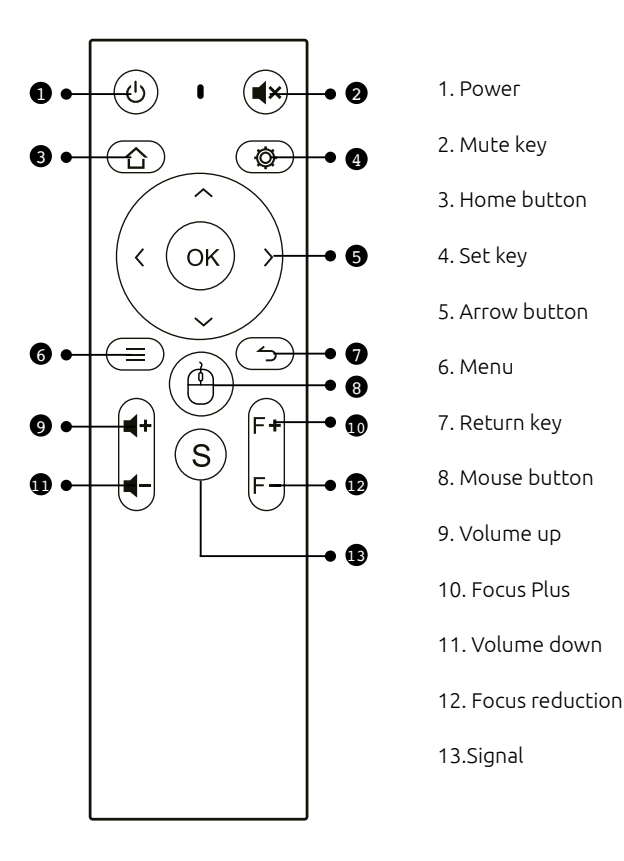

## **DEVICE ON / OFF**

Step 1: Take out the machine from the packing box, remove the packing bag and lens cover, place the projector on a basic level table, plug in the matching power cord, and then connect to the AC power supply. At this time, the indicator light on the projector panel is Standby red.

Step 2: Press the on-off button " " on the body or the on-off button " " on the remote control to start the projector. At this time, the indicator light on the projector panel turns solid blue and the lens emits light, and the projector is started.

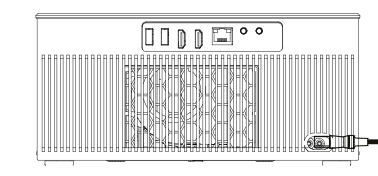

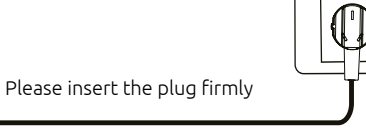

#### AUTOMATIC CORRECTION

1. This function is automatically turned on by default, and the screen can be kept square even after the device is displaced.

2. Press the menu key " = ", select Settings > Quick Entry > Settings > Keystone Correction > Escalator.

Shape can be set.

#### AUTO FOCUS

1. This function is automatically turned on by default. If the projector moves, it will trigger the gyroscope and start Auto focus, the picture automatically changes from blur to clear.

2. The focus will be completed automatically. After completion, you can also fine-tune by pressing the left and right buttons on the remote control on the fuselage.

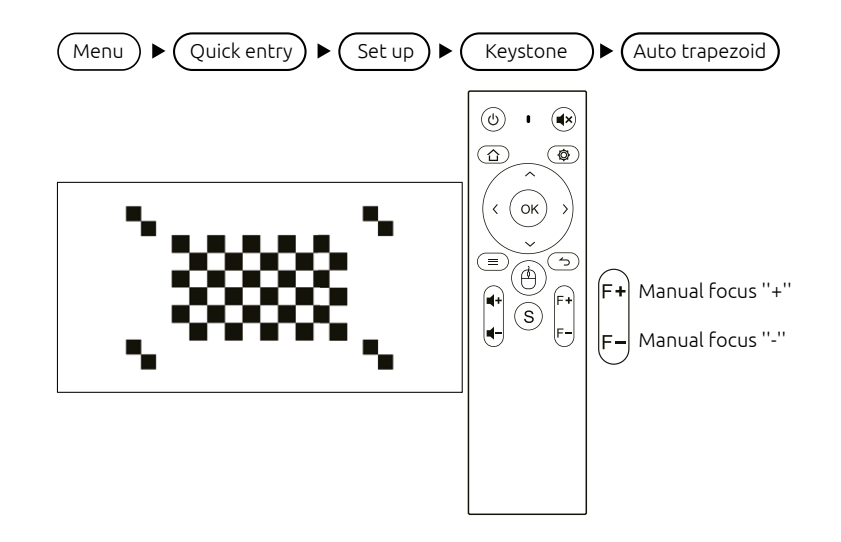

## **PROJECTOR CONNECTION**

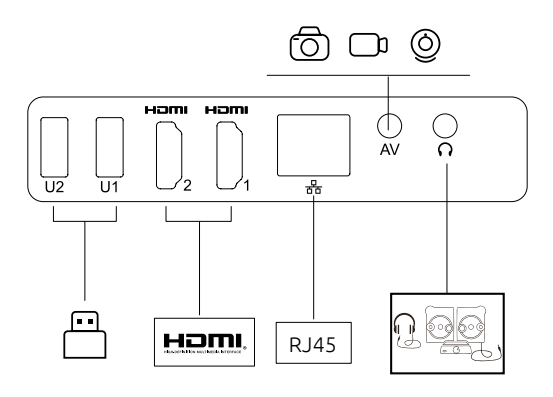

#### 1. Selection of signal source

Press the signal source key "S" on the remote control to enter the signal source menu interface. Use the arrow keys and the confirm key to select the desired signal source.

#### 2. Computer connection

Connect the computer through the projector: HDMI (high-definition interface)

Steps: switch the projector signal source > connect the corresponding data cable > switch the notebook output mode

Method: 1: XP system Fn + dual screen key (F1--F12 draws two screens), switch 2-3 times

Method 2: The computer operating system is Windows7 and above for users of Windows7,

Just press **F** +P on your keyboard, select the "Copy" option to connect. If the above operation does not If it doesn't work, please update your computer's graphics card driver.

| Attachment: The output buttons of different |  |
|---------------------------------------------|--|
| brands of notebooks are as follows:         |  |

| Lenovo   | Fn+F3 | Fujitsu   | Fn+F10 |
|----------|-------|-----------|--------|
| Dell     | Fn+F8 | Haier     | Fn+F3  |
| HP       | Fn+F4 | NEC       | Fn+F3  |
| ThinkPad | Fn+F7 | Panasonic | Fn+F3  |
| Asus     | Fn+F8 | Sharp     | Fn+F5  |
| Acer     | Fn+F5 | Hitachi   | Fn+F7  |
| Samsung  | Fn+F4 | TOSHIBA   | Fn+F5  |
| Sony     | Fn+F7 |           |        |

3. AV video equipment connection

Connect the 3in1 video adapter cable to the AV interface of the projector, and select the multimedia signal channel: "AV".

4. 3.5mm audio device connection

It can be connected to 3.5mm headphones and other wired audio equipment.

## WIRELESS CONNECTION

#### IOS DEVICE

Airplay: Using this function, the projector and iPhone/iPad can be displayed on the same screen.

Note: Make sure the projector and the phone are connected to the same WiFi network (or the same hotspot).

The operation steps on the mobile terminal are as follows (the projection terminal does not need to be set);

Step 1: Swipe up at the bottom of the phone screen Step 2: The console interface appears, click the AirPlay button Step 3: Select the device you want to cast to and turn on the mirroring switch

The name of the projection device can be defined in the screen projection APP, which is subject to the specific machine; it is recommended to connect Receive 5G WiFi to avoid the same screen stuck.

#### ANDROID DEVICE

Miracast: Using this function, the projector and Android phone/tablet can be displayed on the same screen Show.

The operation steps of the projector and mobile phone are as follows:

Step 1: Projector, go to Settings>Network Switch>Turn on WiFi Switch, no need to connect to the Internet network;

Step 2: On the mobile phone (take Xiaomi as an example), open the WiFi port, go to Settings > Other Connections Type>Wireless Display;

Step 3: During the connection process, a connection invitation appears on the projector, click Accept.

Different mobile phones have different Miracast setting paths and names. Common names are: Media Input Output/projection screen/multi-screen interaction, etc. Please refer to the mobile phone for details.

Note: Due to the variety of mobile phones, it cannot be guaranteed that all mobile phone models are compatible with the same screen.

## MAINTENANCE OF THE PROJECTOR

Smart projector is a high-tech product integrating precision optics, electronics and machinery.If it is not properly maintained in daily use, it will affect the performance of the projector. longevity and effectiveness. The importance of maintaining the projector is as follows:

1. Dustproof: Due to the influence of the environment, excessive dust on the projector will affect the heat dissipation.Clean the dust filter of the projector in one and a half months in actual environment.

2. Ventilation: Since the projector is an integrated sound and photoelectric device, the light source generates heat when it works by itself.During installation and use, make sure that there are no objects around to block the entrance of the projector.The air vent and the air outlet, because the heat dissipation of the projector depends on the convection of cold air to improve the projector's performance.Working stability and longevity.

3. Lens maintenance: The lens is the core component of the projector, which is directly related to the clarity of the picture.Sharpness and effect. Too much dust on the lens will affect the image quality. When the lens is dirty, please use a soft Wipe the glass on the surface of the lens with a cotton cloth, do not use a hard cloth or something corrosive.Wipe the lens.

4. Cleaning: Please clean up the excessive dust on the surface of the projector in time, too much dust will affect the fuselage heat dissipation.

5. Moisture-proof: The projector is easily attacked by humid air, and the working humidity of the projector is about Between 45%-60%, the air is too humid and will affect the working stability of the projector.

6. Shockproof: The projector must be strictly prevented from strong impact, extrusion and vibration. especially when the machine is Try not to move and knock the projector during normal work, it may cause the internal electricity of the machine.road failure.

7. Do not install the projector on an unstable, shaky or uneven table.

8. Do not place containers filled.

## 

Please do not look directly into the lens when projecting to prevent the strong light doing harm to your eyes. Kids should use the projector under the supervision of adults.

## Proyector ANSI FHD de 500 lúmenes NI-SCENE-500FHD

## CONTENIDO

| 14 |
|----|
| 15 |
| 15 |
| 17 |
| 8  |
| 19 |
| 1  |

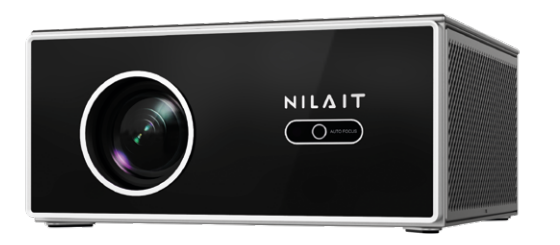

#### **CONSIDERACIONES IMPORTANTES**

Cómo usar el dispositivo correctamente:

- No apunte la lente hacia los ojos de las personas para evitar que la luz intensa de la lente dañe los ojos después de encender el dispositivo.
- No bloquee la entrada ni la salida de aire del dispositivo para evitar daños en los componentes electrónicos internos debido a la falta de disipación normal del calor.
- No utilice papel, trapos ni otras herramientas de limpieza para limpiar directamente la lente; podría dañarla. Utilice un soplador de aire para eliminar el polvo de la superficie de la lente.
- Mantenga el dispositivo, sus piezas y accesorios fuera del alcance de los niños.
- Asegúrese de que el dispositivo se utilice en un entorno seco y ventilado.
- No almacene ni utilice el dispositivo en lugares fríos o sobrecalentados. La temperatura alta (baja) reduce la vida útil de los dispositivos electrónicos; el entorno operativo permitido es de 0 °C a 35 °C.
- No apriete con fuerza el dispositivo ni coloque protectores encima o detrás para evitar daños.
- No deje caer, golpee ni exponga el dispositivo a vibraciones fuertes para evitar daños en la placa de circuito interna.
- No intente desmontar el dispositivo sin autorización; si hay algún problema, póngase en contacto con el servicio postventa.
- No repare ningún producto por su cuenta. Si el equipo o alguna pieza no funciona correctamente, consúltelo con el servicio postventa o devuélvalo a la fábrica para su reparación.
- No exponga el equipo a gotas de agua ni a salpicaduras, y evite colocar sobre él objetos que contengan líquidos, como, por ejemplo, jarrones.

## Estimado cliente:

Antes de usar el producto, lea atentamente el manual de instrucciones y guárdelo en un lugar seguro para consultarlo en el futuro.

## SOLO PARA USO DOMÉSTICO

## DESCRIPCIÓN DE LA ESTRUCTURA

## 

- 1. Botón de encendido (Presione hacia abajo para encender/Gire el volumen hacia la izquierda y derecha)
- 2/3. Entrada USB
- 4/5. Hd 1, 2 entradas
- 6. Puertos de cable de red
- 7. Entrada de audio y vídeo
- 8. Auriculares / salida de sonido de 3,5 mm
- 9. Entrada de energía (110-240 V~)

#### Filtro de polvo (se recomienda limpiarlo regularmente)

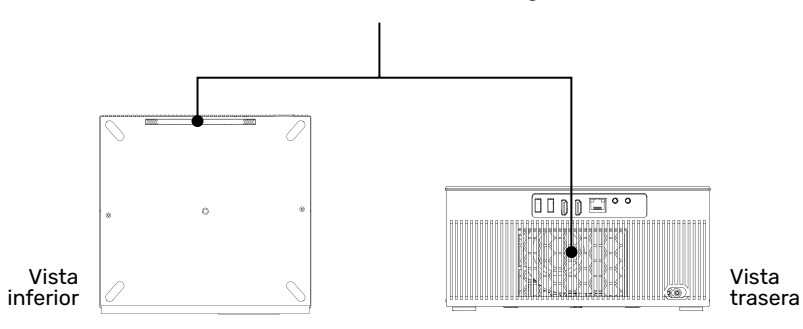

#### **FUNCIONES Y COMPONENTE REMOTO**

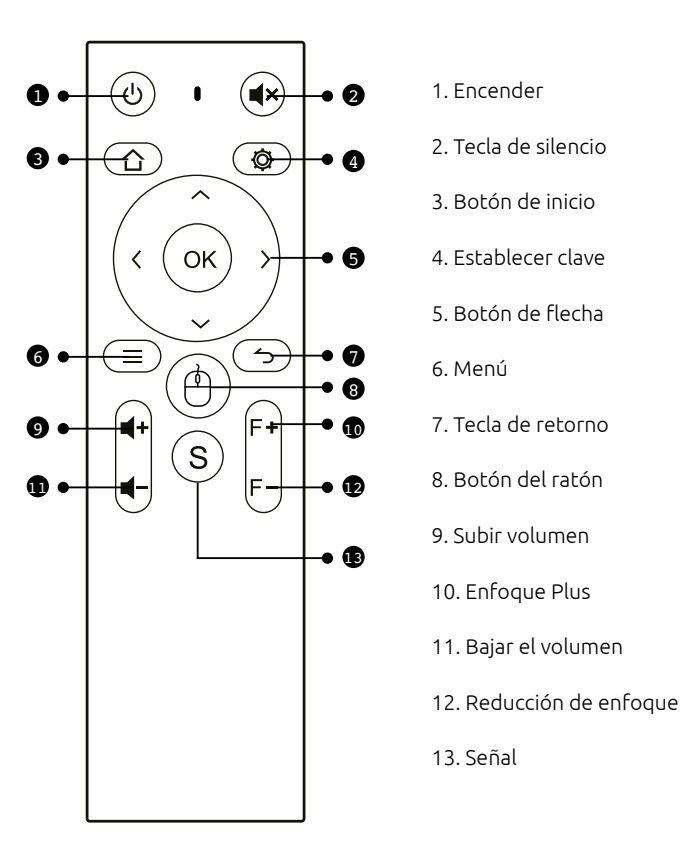

## **DISPOSITIVO ENCENDIDO/APAGADO**

Paso 1: Saque el dispositivo de la caja de embalaje, retire la bolsa de embalaje y la cubierta de la lente, coloque el proyector sobre una mesa plana, conecte el cable de alimentación correspondiente y, a continuación, conéctelo a la fuente de alimentación AC. En este momento, la luz indicadora del panel del proyector es de color rojo (modo de espera).

Paso 2: Pulse el botón de encendido/apagado « » del dispositivo o el botón de encendido/apagado « » del mando a distancia para encender el proyector. En este momento, la luz indicadora del panel del proyector se vuelve azul sólida, la lente emite luz y se enciende el proyector.

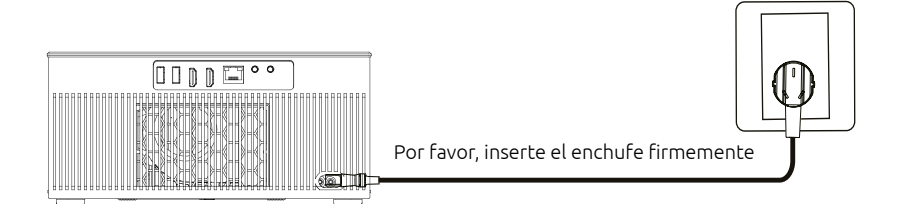

#### **CORRECCIÓN AUTOMÁTICA**

1. Esta función se activa automáticamente por defecto y la pantalla se puede mantener cuadrada incluso después de mover el dispositivo.

2. Pulse la tecla de menú « (≡) », seleccione Configuración > Acceso rápido > Configuración > Corrección trapezoidal > «Escalator».

Puede configurar la forma.

#### **ENFOQUE AUTOMÁTICO**

1. Esta función se activa automáticamente de forma predeterminada. Si se mueve el proyector, se activará el giroscopio y comenzará el enfoque automático, haciendo que la imagen pase automáticamente de borrosa a clara.

2. El enfoque se completará automáticamente. Una vez finalizado, también puede ajustar el enfoque pulsando los botones de izquierda y derecha del mando a distancia de la unidad.

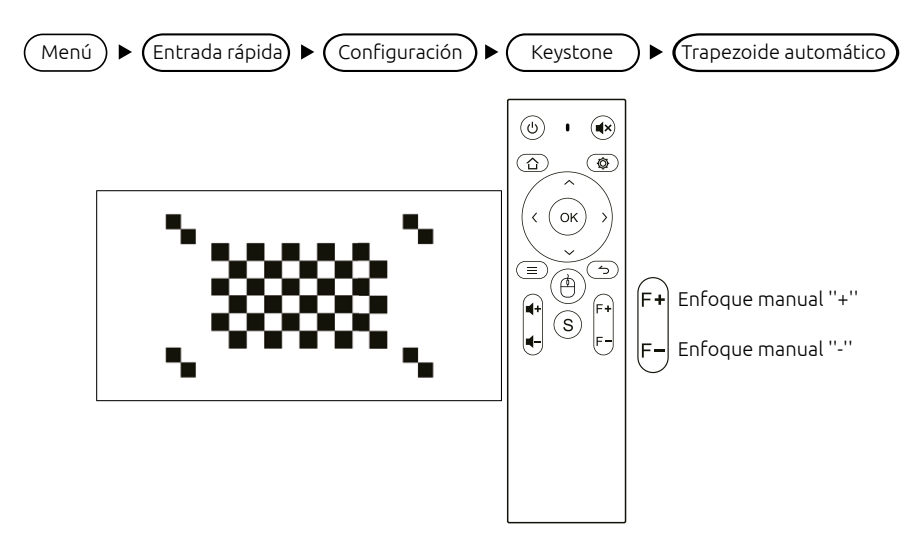

## **CONEXIÓN DEL PROYECTOR**

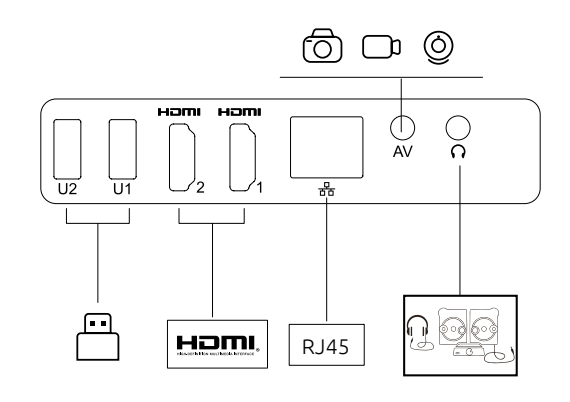

1. Selección de la fuente de señal

Pulse la tecla de la fuente de señal «S» del mando a distancia para acceder a la interfaz del menú de fuente de señal. Use las teclas de flecha y la tecla de confirmación para seleccionar la fuente de señal deseada.

2. Conexión al ordenador

Conecte el ordenador a través del proyector: HDMI (interfaz de alta definición)

Pasos: cambie la fuente de señal del proyector > conecte el cable de datos correspondiente > cambie el modo de salida del portátil

Método: 1: Sistema XP Fn + tecla de doble pantalla (F1--F12 muestra dos pantallas), cambie 2-3 veces

Método 2: El sistema operativo del ordenador es Windows 7 y superior para los usuarios de Windows 7,

Solo tiene que pulsar 🐉 +P en el teclado y seleccionar la opción «Duplicar» para conectarse. Si el paso anterior no funciona, actualice el controlador de la tarjeta gráfica del ordenador.

| Lenovo   | Fn+F3 | Fujitsu   | Fn+F10 |
|----------|-------|-----------|--------|
| Dell     | Fn+F8 | Haier     | Fn+F3  |
| HP       | Fn+F4 | NEC       | Fn+F3  |
| ThinkPad | Fn+F7 | Panasonic | Fn+F3  |
| Asus     | Fn+F8 | Sharp     | Fn+F5  |
| Acer     | Fn+F5 | Hitachi   | Fn+F7  |
| Samsung  | Fn+F4 | TOSHIBA   | Fn+F5  |
| Sonv     | Fn+F7 |           |        |

Adjunto: Los botones de salida de diferentes marcas de portátiles son los siguientes:

3. Conexión de equipos de vídeo AV

Conecte el cable adaptador de vídeo 3 en 1 a la interfaz AV del proyector y elija el canal de señal multimedia: «AV».

4. Conexión del dispositivos de audio de 3,5 mm

Se puede conectar a auriculares de 3,5 mm y otros equipos de audio con cable.

## **CONEXIÓN INALÁMBRICA**

#### **DISPOSITIVO IOS**

Airplay: Esta función permite mostrar el proyector y el iPhone/iPad en la misma pantalla.

Nota: Asegúrese de que el proyector y el teléfono estén conectados a la misma red wifi (o al mismo punto de acceso).

Los pasos para operar el terminal móvil son los siguientes (no es necesario configurar el terminal de proyección);

Paso 1: Deslice el dedo hacia arriba en la parte inferior de la pantalla del teléfono

- Paso 2: Aparecerá la interfaz de la consola. Haga clic en el botón AirPlay
- Paso 3: Elija el dispositivo al que desea emitir y active el interruptor de duplicación de pantalla

El nombre del dispositivo de proyección se puede definir en la aplicación de proyección de pantalla, dependiendo del dispositivo específico; recomendamos que se conecte a Recibir wifi 5G para evitar que la pantalla se congele.

#### **DISPOSITIVO ANDROID**

Miracast: Esta función permite mostrar el proyector y el teléfono o tableta Android en la misma pantalla.

Los pasos para operar el proyector y el teléfono móvil son los siguientes:

Paso 1: En el proyector: vaya a Configuración > Interruptor de red > Active el Interruptor wifi, no es necesario conectarse a la red de Internet.

Paso 2: En el teléfono móvil (por ejemplo, Xiaomi): abra el puerto wifi, vaya a Configuración > Otros tipos de conexión > Proyección inalámbrica.

Paso 3: Durante el proceso de conexión, aparecerá una solicitud de conexión en el proyector. Haga clic en Aceptar.

Los distintos teléfonos móviles tienen diferentes rutas y nombres de configuración para Miracast. Algunos nombres frecuentes son: Salida y entrada multimedia / pantalla de proyección / interacción multipantalla, etc. Consulte el teléfono móvil para más detalles.

Nota: Debido a la variedad de teléfonos móviles, no se puede garantizar que todos los modelos sean compatibles con esta pantalla.

#### MANTENIMIENTO DEL PROYECTOR

El proyector inteligente es un producto de alta tecnología que integra óptica de precisión, electrónica y maquinaria. Si no se mantiene adecuadamente en el uso diario, afectará su rendimiento, longevidad y eficacia. El mantenimiento del proyector es importante por las siguientes razones:

1. A prueba de polvo: Debido a la influencia del entorno, el exceso de polvo en el proyector afectará la disipación de calor. Limpie el filtro de polvo del proyector cada mes y medio en su entorno real de uso.

2. Ventilación: Dado que el proyector es un dispositivo integrado de sonido y fotoelectrónica, la fuente de luz genera calor cuando funciona por sí sola. Durante la instalación y el uso, asegúrese de que no haya objetos alrededor que bloqueen la entrada y salida de aire del proyector, ya que la disipación de calor depende de la convección del aire frío para mejorar el rendimiento, la estabilidad y la longevidad del proyector.

3. Mantenimiento de la lente: La lente es el componente principal del proyector, directamente relacionada con la claridad, nitidez y el efecto de la imagen. El exceso de polvo en la lente afectará la calidad de la imagen. Cuando la lente esté sucia, use un paño de algodón suave para limpiar la superficie de cristal. No limpie la lente con un paño duro ni materiales corrosivos.

4. Limpieza: Limpie el exceso de polvo en la superficie del proyector periódicamente. El exceso de polvo afectará a la disipación de calor de la unidad.

5. A prueba de humedad: El proyector es sensible al aire húmedo. El intervalo de humedad ideal para su funcionamiento es de entre 45 % y 60 %. La humedad excesiva puede afectar a la estabilidad del rendimiento del proyector.

6. A prueba de golpes: Se debe evitar en todo momento la exposición del proyector a golpes fuertes, presión y vibraciones, especialmente durante su funcionamiento. Evite moverlo o tirarlo mientras esté en uso, ya que podría causar fallos eléctricos internos.

7. No instale el proyector sobre una mesa inestable, temblorosa o irregular.

8. No coloque recipientes llenos encima.

## Projector ANSI FHD de 500 lúmens NI-SCENE-500FHD

## CONTINGUT

| PRECAUCIONS IMPORTANTS     | . 22     |
|----------------------------|----------|
| DESCRIPCIÓ DE L'ESTRUCTURA | 23       |
| FUNCIONS I COMPONENT REMOT | 24       |
| DISPOSITIU ENCÈS / APAGAT  | 24       |
| CONNEXIÓ DEL PROJECTOR     | <br>. 26 |
| CONNEXIÓ SENSE FIL         | . 27     |
| MANTENIMENT DEL PROJECTOR  | <br>. 28 |
|                            |          |

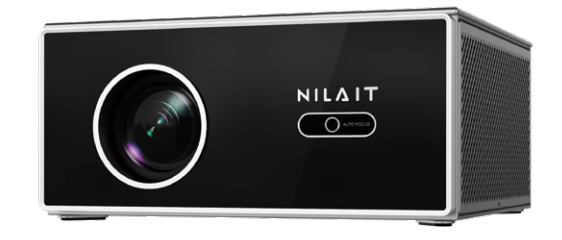

## **Estimat client:**

Us demanem que llegiu atentament el manual d'instruccions abans d'utilitzar el producte i que el guardeu a un lloc segur per a futures consultes.

ATENCIÓN

No mire directamente a la lente durante la proyección para evitar que la luz intensa dañe sus ojos. Los niños deben usar el proyector bajo la supervisión de adultos.

## **PRECAUCIONS IMPORTANTS**

Com utilitzar el dispositiu correctament:

- No apunteu la lent cap als ulls de les persones per evitar que la llum intensa de la lent danyi els ulls després d'encendre el dispositiu.
- No bloquegeu l'entrada ni la sortida d'aire del dispositiu per evitar danys als components electrònics interns a causa de la manca de dissipació de calor normal.
- No utilitzeu paper, draps ni altres eines de neteja per netejar directament la lent; podria danyar-la. Feu servir un bufador per eliminar la pols de la superfície de la lent.
- Mantingueu el dispositiu i les seves peces i accessoris fora de l'abast dels nens.
- · Assegureu-vos que el dispositiu es fa servir en un entorn sec i ventilat.
- No emmagatzemeu ni utilitzeu el dispositiu en llocs sobreescalfats o freds. La temperatura alta (baixa) redueix la vida útil dels dispositius electrònics; l'entorn operatiu permès és de 0 °C a 35 °C.
- No premeu amb força el dispositiu ni col·loqueu protectors a sobre o darrere per evitar danys al dispositiu.
- No deixeu caure, colpegeu ni exposeu el dispositiu a vibracions fortes per evitar danys a la placa de circuit interna.
- No intenteu desmuntar el dispositiu sense autorització; si hi ha qualsevol problema, poseu-vos en contacte amb el servei postvenda.
- No repareu cap producte pel vostre compte. Si l'equip o alguna peça no funciona correctament, consulteu-ho amb el servei postvenda o torneu-lo a la fàbrica per a la seva reparació.
- No exposeu l'equip a gotes d'aigua ni a esquitxades, i eviteu col·locar-hi a sobre objectes que continguin líquids, com ara gerros.

## NOMÉS PER A ÚS DOMÈSTIC

## DESCRIPCIÓ DE L'ESTRUCTURA

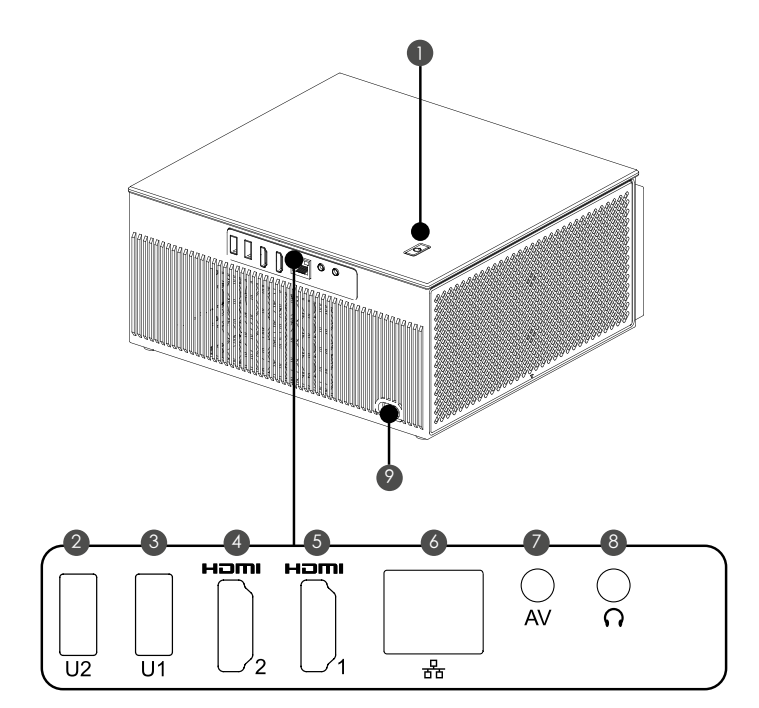

1. Botó d'engegada (Premeu cap avall per encendre/Gireu el volum cap a l'esquerra i cap a la dreta)

- 2/3. Entrada USB
- 4/5. Hd 1, 2 entrades
- 6. Ports del cable de xarxa
- 7. Entrada d'àudio i vídeo
- 8. Auricular / Sortida de so de 3,5 mm
- 9. Entrada d'alimentació (110-240 V~)

Filtre de pols (es recomana netejar-lo regularment)

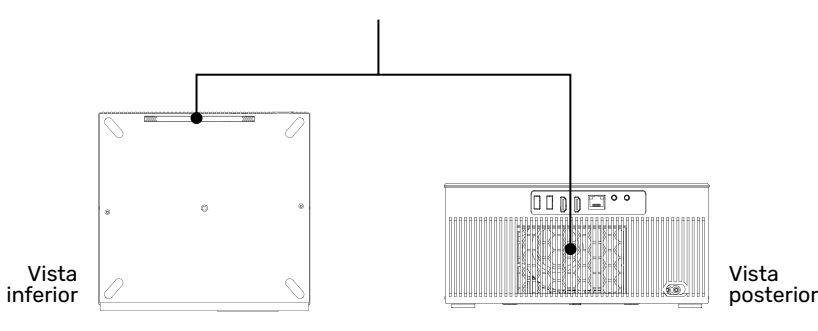

## FUNCIONS I COMPONENT REMOT

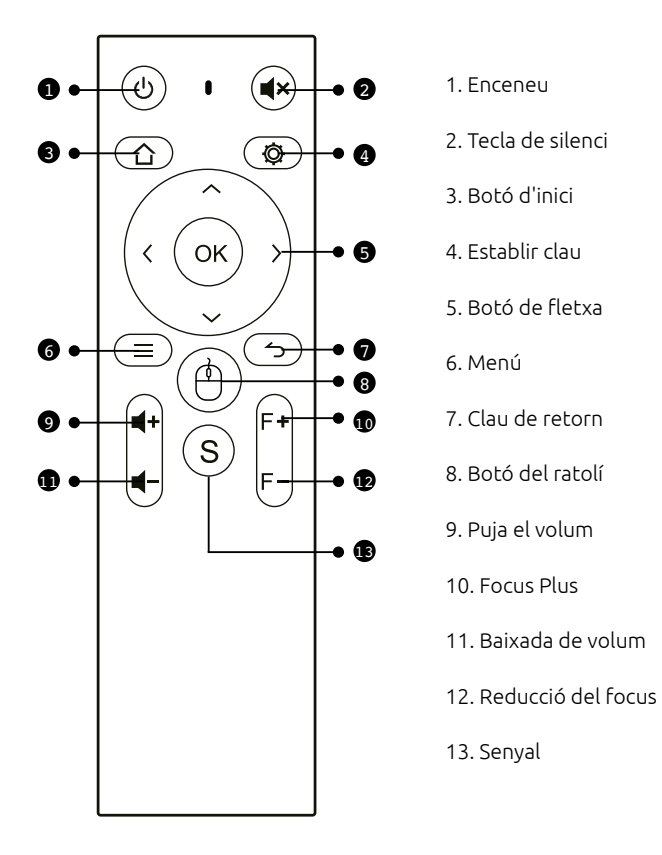

## DISPOSITIU ENCÈS / APAGAT

Pas 1: Traieu el dispositiu de la caixa d'embalatge, retireu la bossa d'embalatge i la coberta de la lent, col·loqueu el projector sobre una taula plana, connecteu el cable d'alimentació corresponent i, a continuació, connecteu-lo a la font d'alimentació AC. En aquest moment, el llum indicador del panell del projector és de color vermell (mode d'espera).

Pas 2: Premeu el botó d'encesa-apagada « » del dispositiu o el botó d'encesa-apagada « » del comandament a distància per engegar el projector. En aquest moment, el llum indicador del tauler del projector es torna blau sòlid, la lent emet llum i s'engega el projector.

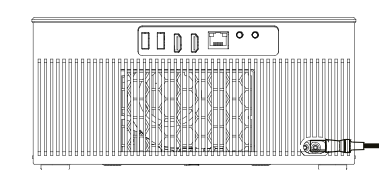

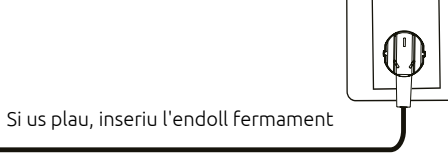

#### CORRECCIÓ AUTOMÀTICA

1. Aquesta funció s'activa automàticament per defecte i la pantalla es pot mantenir quadrada fins i tot després de desplaçar el dispositiu.

2. Premeu la tecla de menú «(≡)», seleccioneu Configuració > Accés ràpid > Configuració > Correcció trapezoidal > «Escalator».

Podeu configurar la forma.

#### **ENFOCAMENT AUTOMÀTIC**

1. Aquesta funció s'activa automàticament per defecte. Si es mou el projector, s'activarà el giroscopi i començarà l'enfocament automàtic, fent que la imatge passi automàticament de difuminada a clara.

2. L'enfocament es completarà automàticament. Un cop finalitzat, també podeu ajustar l'enfocament prement els botons d'esquerra i dreta del comandament a distància de la unitat.

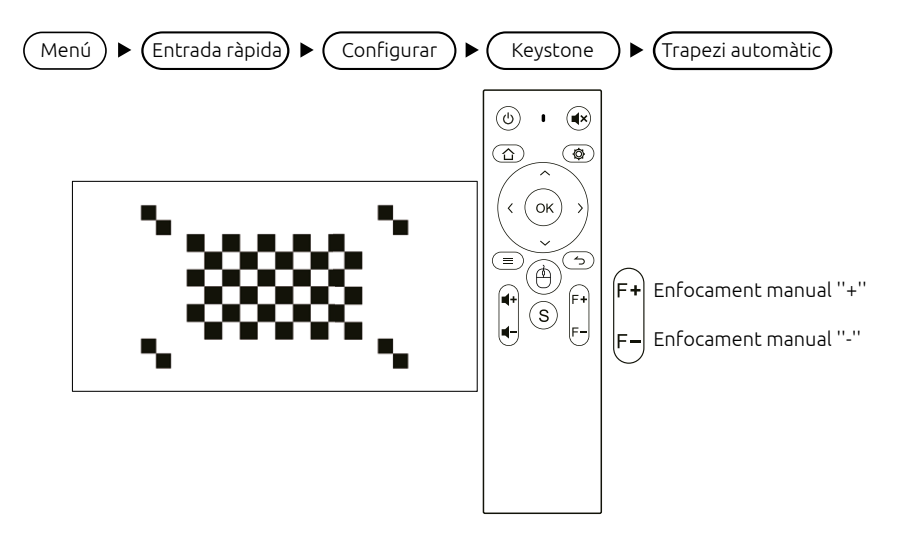

СА

## **CONNEXIÓ DEL PROJECTOR**

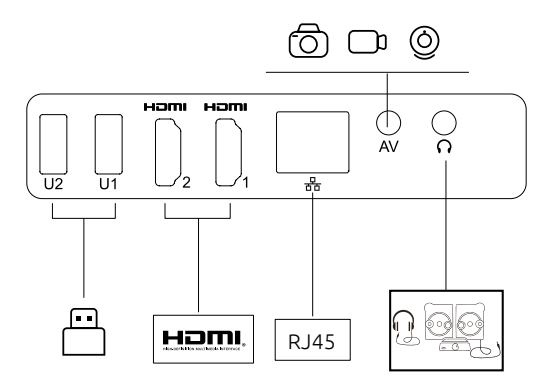

#### 1. Selecció de la font de senyal

Premeu la tecla de la font de senyal «S» del comandament a distància per accedir a la interfície del menú de la font de senyal. Utilitzeu les tecles de fletxa i la tecla de confirmació per seleccionar la font de senyal desitjada.

#### 2. Connexió a l'ordinador

Connecteu l'ordinador a través del projector: HDMI (interfície d'alta definició)

Passos: canvieu la font de senyal del projector > connecteu el cable de dades corresponent > canvieu el mode de sortida del portàtil

Mètode: 1: Sistema XP Fn + tecla de doble pantalla (F1-F12 mostra dues pantalles), canvieu 2-3 vegades

Mètode 2: El sistema operatiu de l'ordinador és Windows 7 i superior per als usuaris de Windows 7.

Només cal que premeu **#** +P al teclat i seleccioneu l'opció «Duplicar» per connectar-vos. Si el pas anterior no funciona, actualitzeu el controlador de la targeta gràfica de l'ordinador.

Adjunt: Els botons de sortida de diferents marques de portàtils són els següents:

| Lenovo   | Fn+F3 | Fujitsu   | Fn+F10 |
|----------|-------|-----------|--------|
| Dell     | Fn+F8 | Haier     | Fn+F3  |
| HP       | Fn+F4 | NEC       | Fn+F3  |
| ThinkPad | Fn+F7 | Panasonic | Fn+F3  |
| Asus     | Fn+F8 | Sharp     | Fn+F5  |
| Acer     | Fn+F5 | Hitachi   | Fn+F7  |
| Samsung  | Fn+F4 | TOSHIBA   | Fn+F5  |
| Sony     | Fn+F7 |           |        |

3. Connexió d'equips de vídeo AV

Connecteu el cable adaptador de vídeo 3 en 1 a la interfície AV del projector i trieu el canal de senyal multimèdia: «AV».

4. Connexió de dispositius d'àudio de 3,5 mm

Es pot connectar a auriculars de 3,5 mm i altres equips d'àudio per cable.

## **CONNEXIÓ SENSE FIL**

#### **DISPOSITIU IOS**

Airplay: Aquesta funció permet mostrar el projector i l'iPhone/iPad a la mateixa pantalla.

Nota: Assegureu-vos que el projector i el telèfon estiguin connectats a la mateixa xarxa wifi (o al mateix punt d'accés).

Els passos per operar el terminal mòbil són els següents (no cal configurar el terminal de projecció);

- Pas 1: Feu lliscar el dit cap amunt a la part inferior de la pantalla del telèfon
- Pas 2: Apareixerà la interfície de la consola. Feu clic al botó AirPlay

Pas 3: Trieu el dispositiu al qual voleu emetre i activeu l'interruptor de duplicació de pantalla

El nom del dispositiu de projecció es pot definir a l'aplicació de projecció de pantalla, segons el dispositiu específic; recomanem que us connecteu a Rebre wifi 5G per evitar que la pantalla es congeli.

#### **DISPOSITIU ANDROID**

Miracast: Aquesta funció permet mostrar el projector i el telèfon o tauleta Android a la mateixa pantalla.

Els passos per operar el projector i el telèfon mòbil són els següents:

Pas 1: Al projector: aneu a Configuració > Interruptor de xarxa > Activeu l'Interruptor wifi, no cal connectar-se a la xarxa d'Internet.

Pas 2: Al telèfon mòbil (per exemple, Xiaomi): obriu el port wifi, aneu a Configuració > Altres tipus de connexions > Projecció sense fils.

Pas 3: Durant el procés de connexió, apareixerà una sol·licitud de connexió al projector. Feu clic a Acceptar.

Els diversos telèfons mòbils tenen diferents rutes i noms de configuració per a Miracast. Alguns noms comuns són: Sortida i entrada multimèdia / pantalla de projecció / interacció multipantalla, etc. Consulteu el telèfon mòbil per obtenir més informació.

Nota: A causa de la varietat de telèfons mòbils, no es pot garantir que tots els models siguin compatibles amb aquesta pantalla.

## MANTENIMENT DEL PROJECTOR

El projector intel·ligent és un producte d'alta tecnologia que integra òptica de precisió, electrònica i maquinària. Si no es manté adequadament en l'ús diari, afectarà el seu rendiment, longevitat i eficàcia. El manteniment del projector és important per les següents raons:

1. A prova de pols: A causa de la influència de l'entorn, l'excés de pols al projector afectarà la dissipació de calor. Netegeu el filtre de pols del projector cada mes i mig en el seu entorn real d'ús.

2. Ventilació: Com que el projector és un dispositiu integrat de so i fotoelectrònica, la font de llum genera calor quan funciona sola. Durant la instal·lació i l'ús, assegureu-vos que no hi hagi objectes al voltant que bloquegin l'entrada i la sortida d'aire del projector, ja que la dissipació de calor depèn de la convecció de l'aire fred per millorar el rendiment, l'estabilitat i la longevitat del projector.

3. Manteniment de la lent: La lent és el component principal del projector, directament relacionada amb la claredat, la nitidesa i l'efecte de la imatge. L'excés de pols a la lent afectarà la qualitat de la imatge. Quan la lent estigui bruta, utilitzeu un drap de cotó suau per netejar-ne la superfície de vidre. No netegeu la lent amb un drap dur ni materials corrosius.

4. Neteja: Netegeu l'excés de pols a la superfície del projector periòdicament. L'excés de pols afecta la dissipació de calor de la unitat.

5. A prova d'humitat: El projector és sensible a l'aire humit. L'interval d'humitat ideal per al seu funcionament és d'entre 45 % i 60 %. La humitat excessiva pot afectar l'estabilitat del rendiment del projector.

6. A prova de cops: S'ha d'evitar en tot moment l'exposició del projector a cops forts, pressió i vibracions, especialment durant el seu funcionament. Eviteu moure'l o fer-lo caure mentre estigui en ús; podria causar fallades elèctriques internes.

7. No instal·leu el projector sobre una taula inestable, tremolosa o irregular.

8. No col·loqueu recipients plens a sobre.

# 

No mireu directament a la lent durant la projecció per evitar que la llum intensa danyi els vostres ulls. Els nens han d'usar el projector sota la supervisió d'adults.

## 500 Lumen ANSI FHD Proiettore NI-SCENE-500FHD

#### SOMMARIO

| PRECAUZIONI IMPORTANTI          | 4  |
|---------------------------------|----|
| DESCRIZIONE DELLA STRUTTURA     | 5  |
| COMPONENTE E FUNZIONI DA REMOTO | 6  |
| DISPOSITIVO ON / OFF            | 6  |
| CONNESSIONE DEL PROIETTORE      | 8  |
| CONNESSIONE WIRELESS            | 9  |
| MANUTENZIONE DEL PROIETTORE     | 10 |

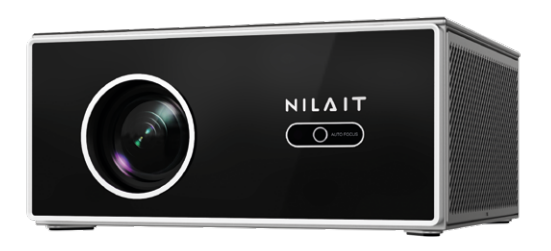

## Gentile cliente,

prima dell'uso, legga attentamente le istruzioni per l'uso e le conservi in un luogo sicuro per future consultazioni.

## PRECAUZIONI IMPORTANTI

Come utilizzare correttamente il dispositivo:

- Non puntare la lente verso l'occhio umano per evitare danni agli occhi causati dalla forte luce della lente dopo l'accensione del dispositivo.
- Non bloccare l'ingresso/uscita dell'aria del dispositivo per evitare di danneggiare le parti elettroniche interne a causa dell'incapacità del dispositivo di dissipare normalmente il calore.
- Non utilizzare carta, panno e altri strumenti di pulizia per pulire direttamente la lente per evitare danni alla stessa; si prega di utilizzare un soffiatore d'aria di pulizia per rimuovere la polvere sulla superficie della lente.
- Tenere il dispositivo e le sue parti e accessori fuori dalla portata dei bambini.
- Assicurarsi che il dispositivo sia utilizzato in un ambiente asciutto e ventilato.
- Non conservare e utilizzare il dispositivo in luoghi surriscaldati o freddi. L'alta (bassa) temperatura ridurrà la vita dei dispositivi elettronici; l'ambiente operativo consentito è 0°C~35°C.
- Non premete con forza il dispositivo e non posizionate schermature sopra o sul retro per evitare di danneggiarlo.
- Non far cadere, urtare o vibrare fortemente il dispositivo per evitare di causare danni al circuito interno.
- Non tentare di smontare il dispositivo senza autorizzazione; in caso di problemi, contattare il servizio post-vendita.
- Non riparare i prodotti da soli; se l'apparecchiatura o alcune parti non funzionano correttamente, è necessario consultare il servizio di assistenza post-vendita o rivolgersi alla fabbrica per la riparazione.
- Il dispositivo non deve essere esposto a gocce d'acqua o schizzi e gli oggetti pieni di liquidi come i vasi non devono essere appoggiati sopra di esso.

## SOLO PER USO DOMESTICO

## 

- 1. Pulsante di accensione (Premere verso il basso per accendere / ruotare il volume a sinistra ea destra)
- 2/3. Ingresso USB
- 4/5. Hd 1, 2 input
- 6. Porte per cavo di rete
- 7. Ingresso audio e video
- 8. Uscita audio auricolare / 3.5mm
- 9. Alimentazione (110-240v~)

Filtro antipolvere (consigliato pulirlo regolarmente)

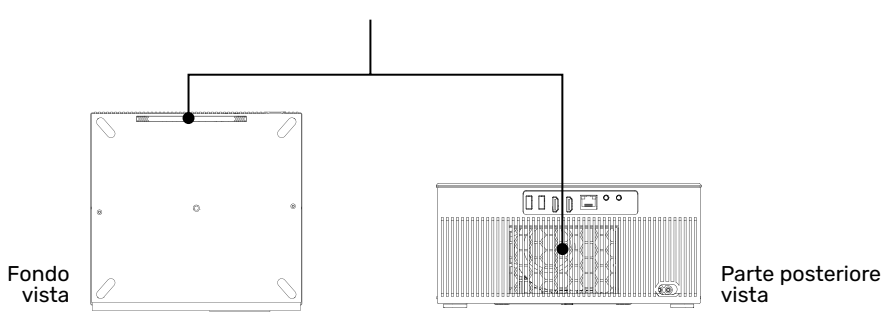

#### **COMPONENTE E FUNZIONI DA REMOTO**

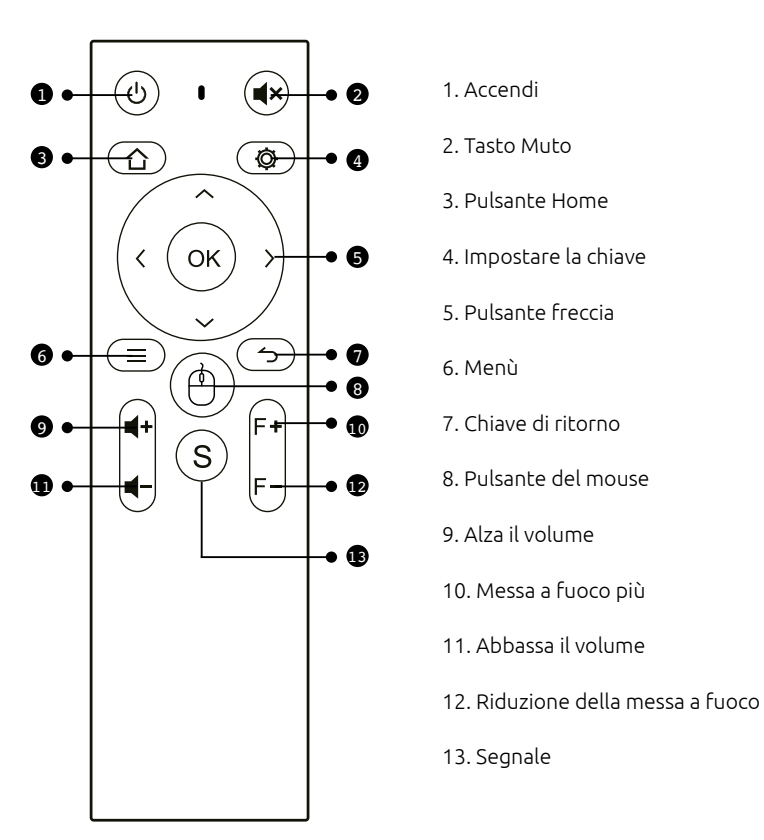

## **DISPOSITIVO ON / OFF**

Passo 1: Estrarre l'apparecchio dalla confezione, rimuovere la busta di imballaggio e il coperchio dell'obiettivo, posizionare il proiettore su un tavolo in piano, inserire il cavo di alimentazione corrispondente e quindi collegarlo all'alimentazione CA. In questo momento, la spia sul pannello del proiettore è rossa Standby.

Passo 2: Premere il pulsante " "on-off sul corpo o il pulsante " "on-off sul telecomando per avviare il proiettore. A questo punto, l'indicatore luminoso sul pannello del proiettore diventa blu fisso e l'obiettivo emette luce; il proiettore è in funzione.

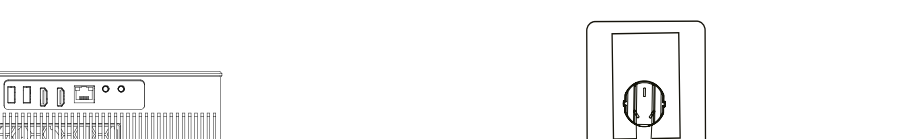

Si prega di inserire saldamente la spina

#### **CORREZIONE AUTOMATICA**

1. Questa funzione viene attivata automaticamente per impostazione predefinita e lo schermo può essere mantenuto quadrato anche dopo lo spostamento del dispositivo.

2. Premere il tasto menu "(≡)", selezionare Impostazioni > Inserimento rapido > Impostazioni > Correzione trapezoidale > Elevatore

La forma può essere impostata.

#### **AUTO FOCUS**

1. Questa funzione viene attivata automaticamente per impostazione predefinita. Se il proiettore si muove, attiverà il giroscopio e avvierà la messa a fuoco automatica, l'immagine cambia automaticamente da sfocata a chiara.

2. La messa a fuoco verrà completata automaticamente. Al termine, è possibile effettuare la regolazione fine premendo i pulsanti destro e sinistro del telecomando sulla fusoliera.

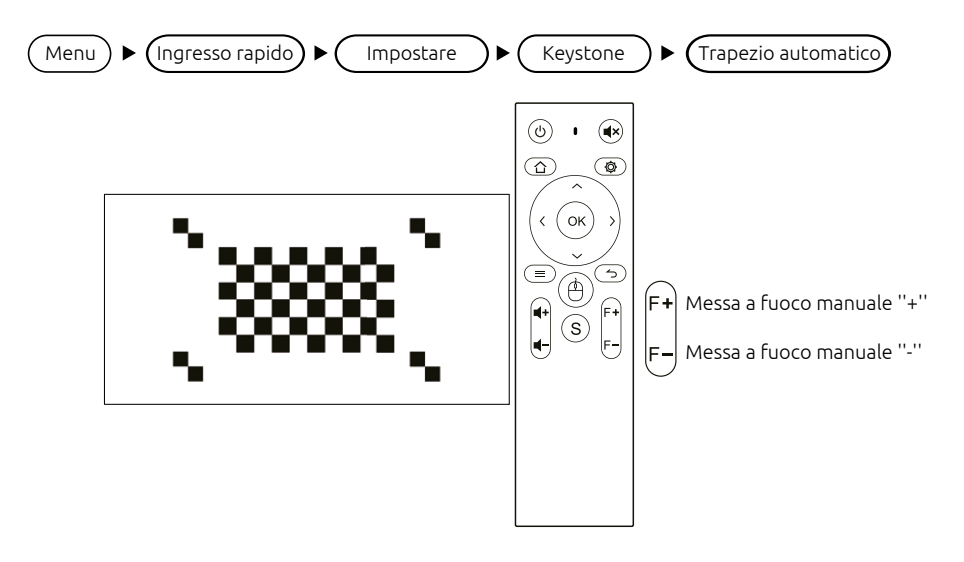

#### **CONNESSIONE DEL PROIETTORE**

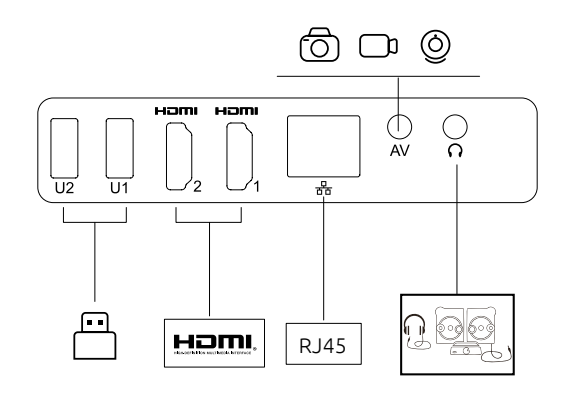

1. Selezione della sorgente del segnale

Premere il tasto della sorgente di segnale "S" sul telecomando per accedere all'interfaccia del menu della sorgente di segnale. Utilizzare i tasti freccia e il tasto conferma per selezionare la sorgente di segnale desiderata.

2. Connessione al computer

Connettere il computer attraverso il proiettore: HDMI (interfaccia ad alta definizione)

Passaggi: commutare la sorgente del segnale del proiettore > collegare il cavo dati corrispondente > commutare la modalità di uscita del notebook

Metodo: 1: Sistema XP Fn + tasto doppio schermo (F1--F12 disegna due schermi), commuta 2-3 volte

Metodo 2: Il sistema operativo del computer è Windows7 e superiori per gli utenti di Windows7,

Basta premere 📲 +P sulla tastiera, selezionare l'opzione "Copia" per connettersi. Se l'operazione di cui sopra non funziona, aggiornare il driver della scheda grafica del computer.

| Lenovo   | Fn+F3 | Fujitsu   | Fn+F10 |
|----------|-------|-----------|--------|
| Dell     | Fn+F8 | Haier     | Fn+F3  |
| HP       | Fn+F4 | NEC       | Fn+F3  |
| ThinkPad | Fn+F7 | Panasonic | Fn+F3  |
| Asus     | Fn+F8 | Sharp     | Fn+F5  |
| Acer     | Fn+F5 | Hitachi   | Fn+F7  |
| Samsung  | Fn+F4 | TOSHIBA   | Fn+F5  |
| Sony     | Fn+F7 |           |        |

Allegato: I pulsanti di output di diverse marche di notebook sono i seguenti:

3. Connessione di apparecchiature video AV

Collegare il cavo dell'adattatore video 3in1 all'interfaccia AV del proiettore e selezionare il canale del segnale multimediale: "AV".

4. 3.5mm collegamento del dispositivo audio

Può essere collegato a cuffie da 3,5 mm e altre apparecchiature audio cablate.

## **CONNESSIONE WIRELESS**

#### **DISPOSITIVO IOS**

Airplay: Utilizzando questa funzione, il proiettore e iPhone/iPad possono essere visualizzati sullo stesso schermo.

> Nota: Assicurarsi che il proiettore e il telefono siano collegati alla stessa rete WiFi (o allo stesso hotspot).

Le fasi di funzionamento sul terminale mobile sono le seguenti (non è necessario impostare il terminale di proiezione);

Passo 1: Scorri il dito verso l'alto nella parte inferiore dello schermo del telefono

Passo 2: Viene visualizzata l'interfaccia della console, fare clic sul pulsante AirPlay

Passo 3: Selezionare il dispositivo su cui si desidera effettuare il cast e attivare l'interruttore di sincronizzazione

Il nome del dispositivo di proiezione può essere definito nell'APP di proiezione dello schermo, che è soggetta alla macchina specifica; si consiglia di connettersi a Ricezione 5G WiFi per evitare che lo stesso schermo si blocchi.

#### **DISPOSITIVO ANDROID**

Miracast: Utilizzando questa funzione, il proiettore e il telefono / tablet Android possono essere visualizzati sullo stesso schermo Mostra.

Le fasi di funzionamento del proiettore e del telefono cellulare sono le seguenti:

Passo 1: Proiettore, vai su Impostazioni>Interruttore di rete>Accendi interruttore WiFi, non è necessario connettersi alla rete Internet;

Passo 2: Sul telefono cellulare (prendi Xiaomi come esempio), apri la porta WiFi, vai su Impostazioni > Altre connessioni Tipo> Display wireless;

Passo 3: Durante il processo di connessione, sul proiettore viene visualizzato un invito alla connessione, fare clic su Accetta.

Cellulari diversi hanno percorsi e nomi di impostazione Miracast diversi. I nomi comuni sono: Media Input Uscita/schermo di proiezione/interazione multischermo, ecc. Si prega di fare riferimento al telefono cellulare per i dettagli.

Nota: A causa della varietà di telefoni cellulari, non è possibile garantire che tutti i modelli di telefoni cellulari siano compatibili con lo stesso schermo.

#### MANUTENZIONE DEL PROIETTORE

Il proiettore intelligente è un prodotto high-tech che integra ottica di precisione, elettronica e macchinari. Se non viene correttamente mantenuto nell'uso quotidiano, influenzerà le prestazioni del proiettore, longevità ed efficacia. L'importanza della manutenzione del proiettore è la seguente:

1. Antipolvere: A causa dell'influenza dell'ambiente, l'eccessiva presenza di polvere sul proiettore influisce sulla dissipazione del calore. Pulire il filtro antipolvere del proiettore entro un mese e mezzo nell'ambiente reale.

2. Ventilazione: Poiché il proiettore è un dispositivo sonoro e fotoelettrico integrato, la sorgente luminosa genera calore quando funziona da sola. Durante l'installazione e l'uso, assicurarsi che non ci siano oggetti in giro per bloccare l'ingresso del proiettore. La presa d'aria e l'uscita dell'aria, perché la dissipazione del calore del proiettore dipende dalla convezione dell'aria fredda per migliorare le prestazioni del proiettore. Stabilità di lavoro e longevità.

3. Manutenzione delle lenti: L'obiettivo è il componente principale del proiettore, che è direttamente correlato alla chiarezza dell'immagine. Nitidezza ed effetto. Troppa polvere sull'obiettivo influenzerà la qualità dell'immagine. Quando l'obiettivo è sporco, utilizzare un panno di cotone morbido per pulire la superficie dell'obiettivo, non utilizzare un panno duro o qualcosa di corrosivo.

4. Pulizia: Si prega di pulire la polvere eccessiva sulla superficie del proiettore in tempo, troppa polvere influenzerà la dissipazione del calore della fusoliera.

5. A prova di umidità: Il proiettore viene facilmente attaccato dall'aria umida e l'umidità operativa del proiettore è compresa tra il 45% e il 60%, l'aria è troppo umida e compromette la stabilità operativa del proiettore.

6. Antiurto: Il proiettore deve essere rigorosamente protetto da forti urti, estrusioni e vibrazioni. Evitare di spostare e urtare il proiettore durante il normale lavoro, può essere causa di guasti all'elettricità interna.

7. Non installare il proiettore su un tavolo instabile, traballante o irregolare.

8. Non posizionare recipienti pieni.

## Projecteur FHD ANSI 500 lumens NI-SCENE-500FHD

## CONTENU

| MISE EN GARDE IMPORTANTE          | 4  |
|-----------------------------------|----|
| DESCRIPTION DE LA STRUCTURE       | 5  |
| COMPOSANT ET FONCTIONS À DISTANCE | 6  |
| MARCHE/ARRÊT DE L'APPAREIL        | 6  |
| CONNEXION DU PROJECTEUR           | 8  |
| CONNEXION SANS FIL                | 9  |
| MAINTENANCE DU PROJECTEUR         | 10 |

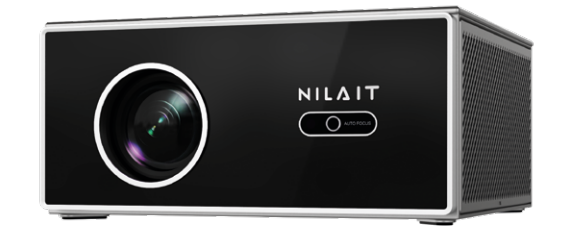

## Cher client,

Lisez attentivement le manuel d'instructions avant utilisation, et conservez-le en lieu sûr pour référence ultérieure.

ATTENZIONE

Si prega di non guardare direttamente nell'obiettivo quando si proietta per evitare che la forte luce faccia male agli occhi. I bambini dovrebbero usare il proiettore sotto la supervisione di adulti.

## MISE EN GARDE IMPORTANTE

Comment utiliser correctement l'appareil :

- Ne dirigez pas l'objectif vers l'œil humain pour éviter d'endommager les yeux en raison de la forte lumière de l'objectif après la mise sous tension de l'appareil.
- Ne bloquez pas l'entrée/sortie d'air de l'appareil afin d'éviter d'endommager les dispositifs électroniques internes en raison de l'incapacité de l'appareil à dissiper normalement la chaleur.
- N'utilisez pas de papier, de chiffon ou d'autres outils de nettoyage pour essuyer directement l'objectif pour éviter de l'endommager ; utilisez un souffleur d'air de nettoyage pour éliminer la poussière sur la surface de l'objectif.
- · Conservez l'appareil et ses pièces et accessoires hors de portée des enfants.
- · Assurez-vous que l'appareil est utilisé dans un environnement sec et aéré.
- Ne stockez pas et n'utilisez pas l'appareil dans des endroits surchauffés ou froids. Une température élevée (basse) réduit la durée de vie des appareils électroniques; l'environnement de fonctionnement autorisé est de 0 à 35 °C.
- N'exercez pas de force sur l'appareil et ne placez pas de protections au-dessus ou au dos pour éviter de l'endommager l'appareil.
- Ne laissez pas tomber, ne cognez pas et ne faites pas vibrer fortement l'appareil pour ne pas endommager le circuit imprimé interne.
- N'essayez pas de démonter l'appareil sans autorisation ; en cas de problème, contactez le service après-vente.
- Ne réparez aucun produit par vous-même. Si l'équipement ou des pièces ne fonctionnent pas correctement, consultez le service après-vente ou renvoyez-le à l'usine pour réparation.
- L'équipement ne doit pas être exposé aux gouttes d'eau ou aux éclaboussures, et ne placez pas d'objets remplis de liquide tels que des vases sur l'équipement.

## POUR USAGE DOMESTIQUE UNIQUEMENT

#### **DESCRIPTION DE LA STRUCTURE**

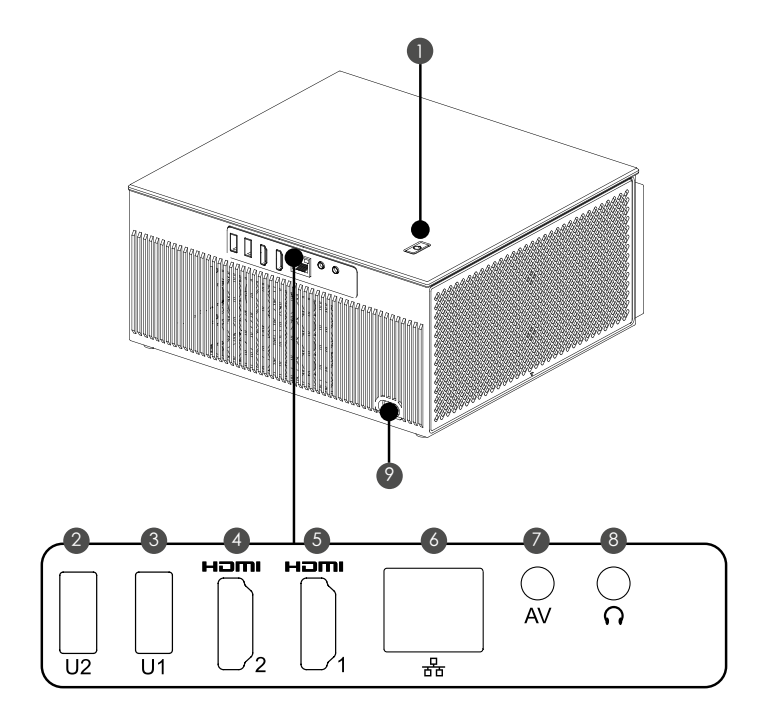

1. Bouton de mise en marche (appuyez pour allumer/tournez à gauche et à droite pour régler le volume)

- 2/3. Entrée USB
- 4/5. Entrée HD 1, 2
- 6. Ports de câbles réseau
- 7. Entrée audio et vidéo
- 8. Écouteurs / sortie audio 3,5 mm
- 9. Puissance d'entrée (110-240v~)

Filtre à poussière (il est recommandé de le nettoyer régulièrement)

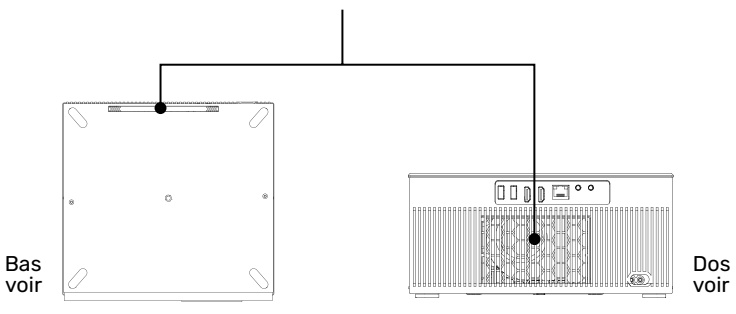

## COMPOSANT ET FONCTIONS À DISTANCE

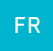

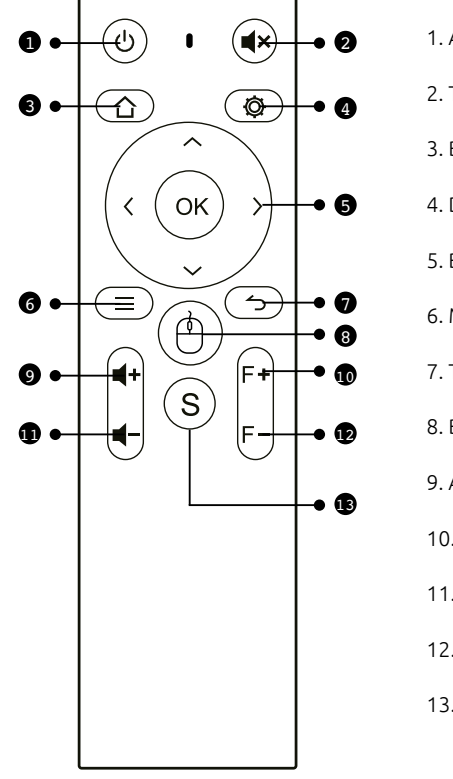

1. Allumez

2. Touche muet

3. Bouton Accueil

4. Définir la clé

5. Bouton fléché

6. Menus

7. Touche Retour

8. Bouton de la souris

9. Augmenter le volume

10. Concentration Plus

11. Baisser le volume

12. Réduction de la mise au point

13.Signal

## MARCHE/ARRÊT DE L'APPAREIL

Étape 1 : Retirez la machine de la boîte d'emballage, retirez le sac d'emballage et le couvercle de l'objectif, placez le projecteur sur une table nivelée, branchez le cordon d'alimentation correspondant, puis connectez-le à l'alimentation secteur. Le voyant lumineux sur le panneau du projecteur est en veille, allumé en rouge.

Étape 2 : Appuyez sur le bouton marche-arrêt « » sur le corps ou sur le bouton marche-arrêt « » de la télécommande pour démarrer le projecteur. Le voyant lumineux sur le panneau du projecteur s'allume alors en bleu fixe, l'objectif émet de la lumière, et le projecteur démarre.

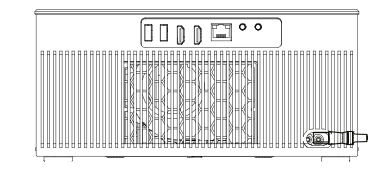

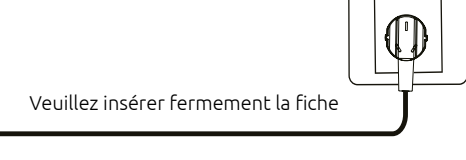

#### CORRECTION AUTOMATIQUE

1. Cette fonction est automatiquement activée par défaut, et l'écran peut rester carré même après le déplacement de l'appareil.

2. Appuyez sur la touche de menu « ), sélectionnez Réglages > Saisie rapide > Réglages > Correction trapézoïdale > Escalator.

La forme peut être définie.

#### MISE AU POINT AUTOMATIQUE

1. Cette fonction est automatiquement activée par défaut. Si le projecteur bouge, il déclenchera le gyroscope et démarrera la mise au point automatique. L'image passera automatiquement du flou au net.

2. La mise au point sera effectuée automatiquement. Une fois terminée, vous pouvez également effectuer des réglages précis en appuyant sur les boutons gauche et droit de la télécommande située sur le fuselage.

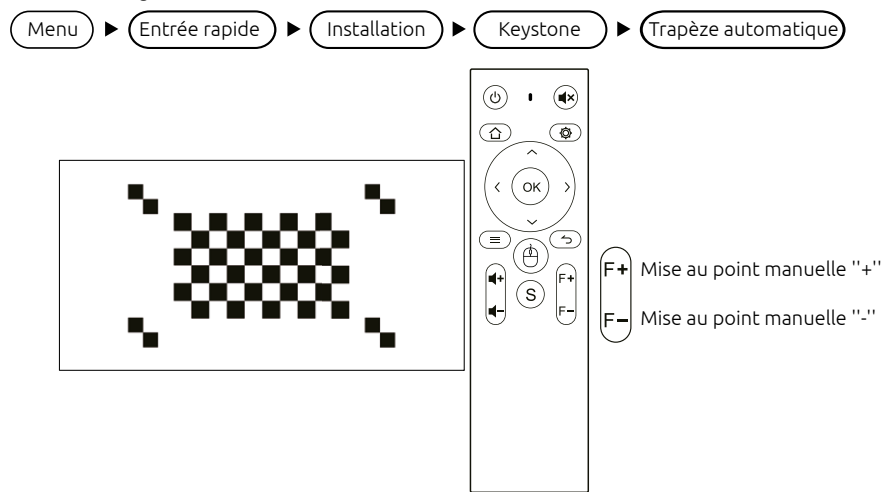

## **CONNEXION DU PROJECTEUR**

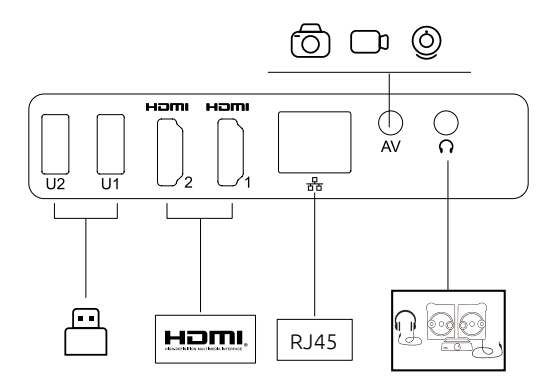

#### 1. Sélection de la source du signal

Appuyez sur la touche de source de signal « S » de la télécommande pour accéder à l'interface du menu de source de signal. Utilisez les touches à flèche et la touche de confirmation pour sélectionner la source de signal souhaitée.

#### 2. Connexion à un ordinateur

Connectez l'ordinateur via le projecteur : HDMI (interface haute définition)

Étapes : changer la source du signal du projecteur > connecter le câble de données correspondant > changer le mode de sortie de l'ordinateur portable

Méthode : 1 : Système XP Fn + touche double écran (F1--F12 dessine deux écrans), commutez 2 à 3 fois

Méthode 2 : Le système d'exploitation de l'ordinateur est Windows 7 et supérieur pour les utilisateurs de Windows 7,

Appuyez simplement sur **F** +P sur le clavier, et sélectionnez l'option « Copier » pour vous connecter. Si l'opération ci-dessus ne fonctionne pas, mettez à jour le pilote de la carte graphique de votre ordinateur.

Accessoire : Les boutons de sortie des différentes marques d'ordinateurs portables sont les suivants :

| Lenovo   | Fn+F3 | Fujitsu   | Fn+F10 |
|----------|-------|-----------|--------|
| Dell     | Fn+F8 | Haier     | Fn+F3  |
| HP       | Fn+F4 | NEC       | Fn+F3  |
| ThinkPad | Fn+F7 | Panasonic | Fn+F3  |
| Asus     | Fn+F8 | Sharp     | Fn+F5  |
| Acer     | Fn+F5 | Hitachi   | Fn+F7  |
| Samsung  | Fn+F4 | TOSHIBA   | Fn+F5  |
| Sonv     | Fn+F7 |           |        |

3. Connexion d'équipement vidéo AV

Connectez le câble adaptateur vidéo 3 en 1 à l'interface AV du projecteur et sélectionnez le canal du signal multimédia : « AV ».

4. Connexion d'un appareil audio 3,5 mm

Il peut être connecté à des écouteurs 3,5 mm et à d'autres équipements audio filaires.

#### **CONNEXION SANS FIL**

#### **DISPOSITIF IOS**

Airplay : Grâce à cette fonction, le projecteur et l'iPhone/iPad peuvent s'afficher sur le même écran.

Remarque : Assurez-vous que le projecteur et le téléphone sont connectés au même réseau WiFi (ou au même point d'accès).

Les étapes de fonctionnement sur le terminal mobile sont les suivantes (le terminal de projection n'a pas besoin d'être configuré) :

Étape 1 : Faites glisser votre doigt vers le haut depuis le bas de l'écran du téléphone

Étape 2 : L'interface de la console apparaît, cliquez sur le bouton AirPlay

Étape 3 : Sélectionnez l'appareil sur lequel vous souhaitez diffuser du contenu et activez le commutateur de mise en miroir

Le nom de l'appareil de projection peut être défini dans l'application de projection d'écran, qui est soumise à la machine spécifique. Il est recommandé de se connecter au WiFi 5G pour éviter que le même écran ne reste bloqué.

#### DISPOSITIF ANDROID

Miracast : Grâce à cette fonction, le projecteur et le téléphone/tablette Android peuvent s'afficher sur le même écran.

Les étapes de fonctionnement du projecteur et du téléphone portable sont les suivantes :

Étape 1 : Projecteur, allez dans Réglages > Commutateur réseau > Activer le commutateur WiFi, pas besoin de se connecter au réseau Internet ;

Étape 2 : Sur le téléphone mobile (Xiaomi par exemple), ouvrez le port WiFi, allez dans Paramètres > Autre type de connexion > Affichage sans fil ;

Étape 3 : Pendant le processus de connexion, une invitation de connexion apparaît sur le projecteur. Cliquez sur Accepter.

Les différents téléphones mobiles ont des chemins et des noms de paramètres Miracast différents. Les noms communs sont : Entrée/sortie multimédia/écran de projection/interaction multi-écran, etc. Reportez-vous au téléphone portable pour plus de détails.

Remarque : En raison de la diversité des téléphones portables, il ne peut être garanti que tous les modèles de téléphones portables soient compatibles avec le même écran.

## MAINTENANCE DU PROJECTEUR

Le projecteur intelligent est un produit de haute technologie intégrant optique de précision, électronique et machines. S'il n'est pas correctement entretenu au quotidien, ses performances, sa longévité et son efficacité en seront affectées. L'importance de la maintenance du projecteur est la suivante :

1. Étanchéité à la poussière : En raison de l'influence de l'environnement, l'excès de poussière sur le projecteur affectera la dissipation de la chaleur. Nettoyez le filtre à poussière du projecteur tous les mois et demi dans des conditions réelles d'utilisation.

2. Ventilation : Étant donné que le projecteur est un dispositif sonore et photoélectrique intégré, la source lumineuse génère de la chaleur lorsqu'elle fonctionne seule. Lors de l'installation et de l'utilisation, assurez-vous qu'il n'y a pas d'objets autour pouvant bloquer l'entrée du projecteur. L'évent et la sortie d'air, car la dissipation thermique du projecteur dépend de la convection d'air froid pour améliorer les performances du projecteur. Stabilité de fonctionnement et longévité.

3. Entretien des objectifs : L'objectif est le composant principal du projecteur. Il est directement lié à la clarté de l'image, à sa netteté et à son effet. Trop de poussière sur l'objectif affectera la qualité de l'image. Lorsque l'objectif est sale, utilisez un chiffon doux en coton pour essuyer la surface en verre de l'objectif. N'utilisez pas de chiffon dur ni un produit corrosif. Essuyez l'objectif.

4. Nettoyage : Retirez l'excès de poussière de la surface du projecteur à temps, car trop de poussière affectera la dissipation de la chaleur du fuselage.

5. Résistance à l'humidité : Le projecteur est facilement attaqué par l'air humide, et l'humidité de fonctionnement du projecteur est d'environ 45 à 60 %,. L'air est trop humide et affectera la stabilité de fonctionnement du projecteur.

6. Résistant aux chocs : Le projecteur doit être strictement protégé des chocs violents, de l'extrusion et des vibrations. Tâchez de ne pas déplacer et de cogner le projecteur pendant le fonctionnement normal, car cela peut provoquer une panne électrique interne de la machine.

7. N'installez pas le projecteur sur une table instable, branlante ou irrégulière.

8. N'y posez pas de récipients pleins.

# 

Ne regardez pas directement dans l'objectif lors de la projection pour éviter que la forte lumière n'endommage vos yeux. Les enfants doivent utiliser le projecteur sous la surveillance d'adultes.

## 500 Lumen ANSI FHD Projektor NI-SCENE-500FHD

#### INHALT

| WICHTIGER SICHERHEITSHINWEIS |              | 49 |
|------------------------------|--------------|----|
| STRUKTURBESCHREIBUNG         |              | 50 |
| FERNSTEUERUNGSKOMPONENTE UN  | D FUNKTIONEN | 51 |
| GERÄT EIN / AUS              |              | 51 |
| PROJEKTORANSCHLUSS           |              | 53 |
| DRAHTLOSE VERBINDUNG         |              | 54 |
| WARTUNG DES PROJEKTORS       |              | 55 |

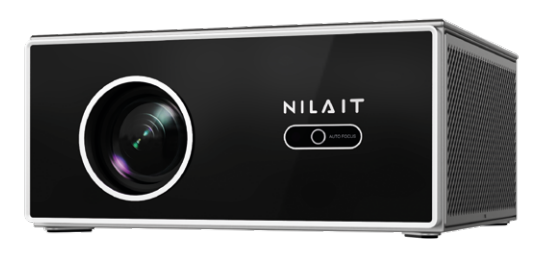

#### Sehr geehrter Kunde,

bitte lesen Sie die Bedienungsanleitung vor dem Gebrauch sorgfältig durch und bewahren Sie sie zum späteren Nachschlagen an einem sicheren Ort auf.

## WICHTIGER SICHERHEITSHINWEIS

So verwenden Sie das Gerät richtig:

- Richten Sie das Objektiv nicht auf das menschliche Auge, um Schäden an den Augen zu vermeiden, die durch das starke Licht des Objektivs nach dem Einschalten der Maschine verursacht werden.
- Bitte sperren Sie den Lufteinlass/-auslass des Geräts nicht, um Schäden an den internen elektronischen Geräten zu vermeiden, die durch die Nichtableitung von Wärme durch das Gerät verursacht werden.
- Verwenden Sie kein Papier, Tuch und andere Reinigungswerkzeuge, um das Objektiv direkt abzuwischen, um Beschädigungen am Objektiv zu vermeiden; verwenden Sie bitte ein Reinigungsluftgebläse, um Staub auf der Oberfläche des Objektivs zu entfernen.
- Bitte bewahren Sie das Gerät und seine Teile und Zubehörteile außerhalb der Reichweite von Kindern auf.
- Bitte stellen Sie sicher, dass das Gerät in einer trockenen und belüfteten Umgebung verwendet wird.
- Lagern und verwenden Sie das Gerät nicht an überhitzten oder kalten Orten. Hohe (niedrige) Temperatur verkürzt die Lebensdauer elektronischer Geräte; die zulässige Betriebsumgebung beträgt 0oC ~ 35oC.
- Um eine Beschädigung des Geräts zu vermeiden, üben Sie keine Gewalt aus und legen Sie keine Schutzvorrichtungen über oder auf die Rückseite des Geräts.
- Lassen Sie das Gerät nicht fallen, stoßen Sie es nicht und setzen Sie es keinen starken Vibrationen aus, da dies zu einer Beschädigung der internen Leiterplatte führen kann.
- Versuchen Sie nicht, das Gerät ohne Erlaubnis zu demontieren; wenn es ein Problem gibt, wenden Sie sich bitte an den Kundendienst.
- Reparieren Sie keine Produkte selbst. Wenn das Gerät oder Teile davon nicht ordnungsgemäß funktionieren, sollten Sie sich an den Kundendienst wenden oder das Produkt zur Reparatur an das Werk zurückschicken.
- Das Gerät darf keinen Wassertröpfchen oder Spritzern ausgesetzt sein, und mit Flüssigkeiten gefüllte Gegenstände wie Vasen sollten nicht auf das Gerät gestellt werden.

## NUR FÜR DEN HAUSGEBRAUCH

DE

#### **STRUKTURBESCHREIBUNG**

## 

1. Ein-/Aus-Taste (Drücken zum Einschalten/Drehen der Lautstärke nach links und rechts)

2/3. USB-Eingang

4/5. Hd 1, 2 Eingang

6. Netzwerkkabelanschlüsse

7. Audio- und Videoeingang

8. Kopfhörer /3,5 mm Soundausgang

9. Stromversorgung (110-240v~)

Staubfilter (regelmäßige Reinigung empfohlen)

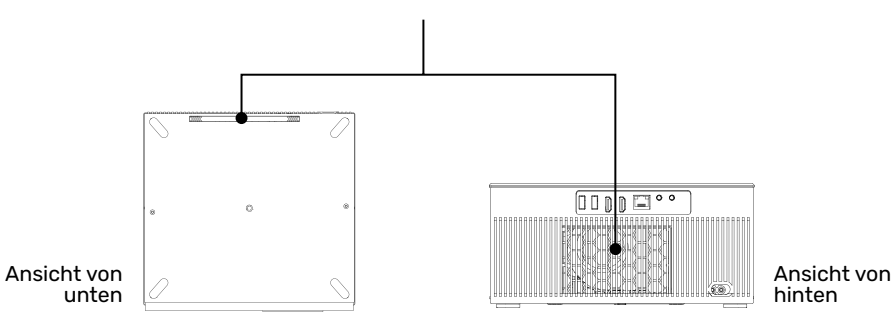

#### FERNSTEUERUNGSKOMPONENTE UND FUNKTIONEN

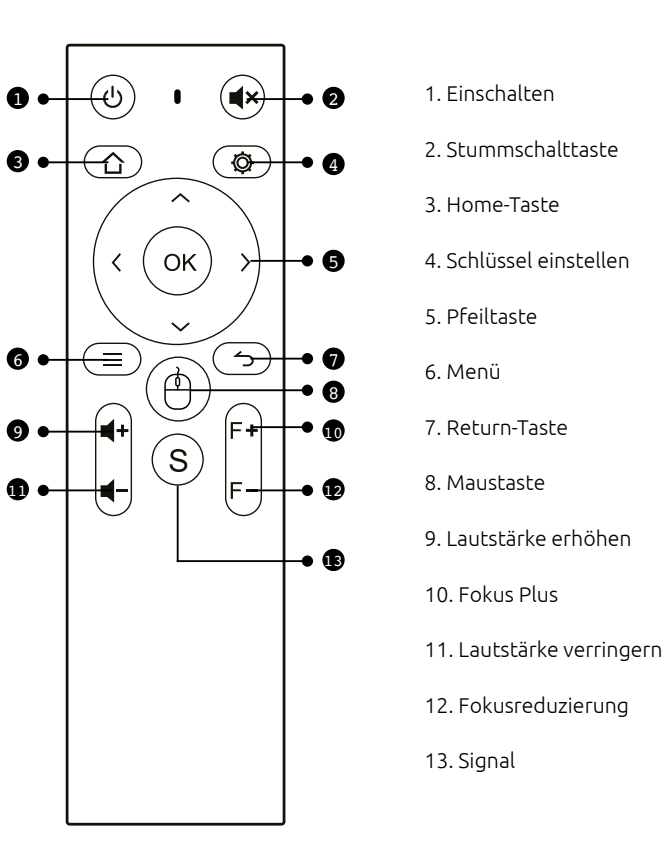

## GERÄT EIN / AUS

Schritt 1: Nehmen Sie das Gerät aus der Verpackung, entfernen Sie die Verpackungstüte und die Objektivabdeckung, stellen Sie den Projektor auf einen ebenen Tisch, stecken Sie das passende Netzkabel ein und schließen Sie es dann an die Wechselstromversorgung an. Zu diesem Zeitpunkt ist die Kontrollleuchte auf dem Projektorpanel Standby rot.

Schritt 2: Drücken Sie die Ein-Aus-Taste " " am Gehäuse oder die Ein-Aus-Taste " " auf der Fernbedienung, um den Projektor zu starten. Zu diesem Zeitpunkt leuchtet die Kontrollleuchte auf dem Projektorpanel voll blau und das Objektiv strahlt Licht aus, und der Projektor wird gestartet.

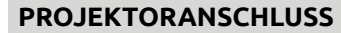

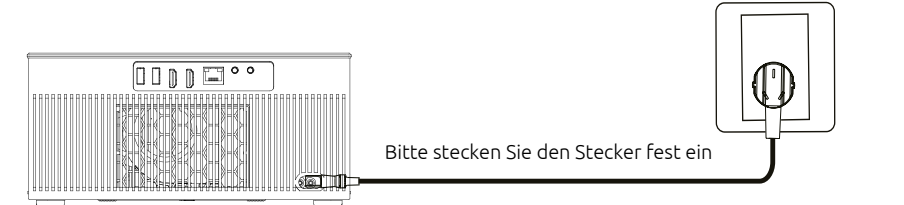

#### AUTOMATISCHE KORREKTUR

1. Diese Funktion ist standardmäßig automatisch eingeschaltet und der Bildschirm kann auch nach dem Verschieben des Geräts quadratisch gehalten werden.

2. Drücken Sie die Menütaste " (), wählen Sie Einstellungen > Schnelleinstieg > Einstellungen > Trapezkorrektur > Rolltreppe.

Form kann eingestellt werden.

#### AUTOFOKUS

1. Diese Funktion ist standardmäßig automatisch aktiviert. Wenn sich der Projektor bewegt, löst er das Gyroskop aus und startet den Autofokus, das Bild wechselt automatisch von unscharf zu klar.

2. Der Fokus wird automatisch vervollständigt. Nach der Fertigstellung können Sie die Feinabstimmung auch durch Drücken der linken und rechten Tasten auf der Fernbedienung vornehmen.

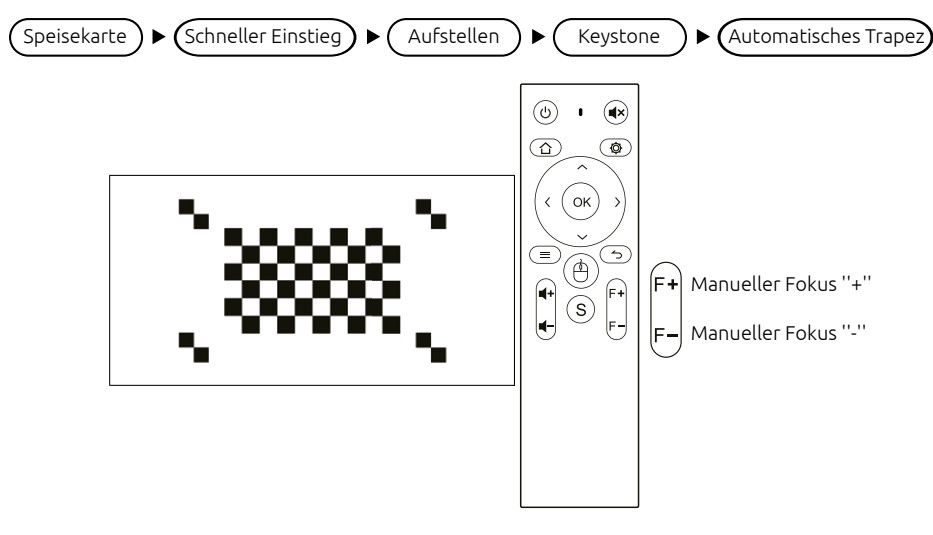

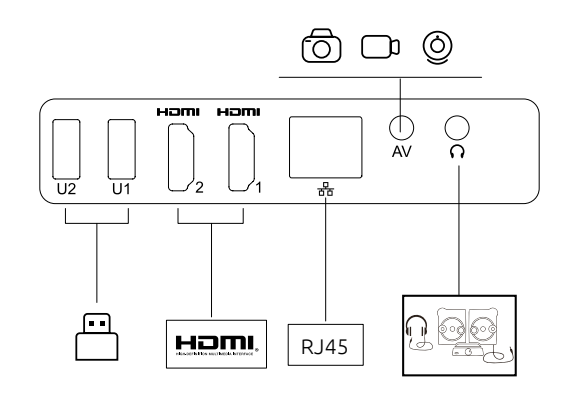

1. Auswahl der Signalquelle

Drücken Sie die Signalquellentaste "S" auf der Fernbedienung, um in das Signalquellenmenü zu gelangen. Verwenden Sie die Pfeiltasten und die Bestätigungstaste, um die gewünschte Signalquelle auszuwählen.

#### 2. Computerverbindung

Schließen Sie den Computer über den Projektor an: HDMI (High Definition-Schnittstelle)

Schritte: Wechseln der Projektorsignalquelle > Anschließen des entsprechenden Datenkabels > Wechseln des Notebook-Ausgabemodus

Methode: 1: XP-System Fn + Dual Screen Key (F1--F12 zeichnet zwei Bildschirme), Schalter 2-3 mal

Methode 2: Das Computerbetriebssystem ist Windows7 und höher für Benutzer von Windows7,

Drücken Sie einfach **4** +P auf Ihrer Tastatur, wählen Sie die Option "Kopieren", um eine Verbindung herzustellen. Wenn der obige Vorgang nicht funktioniert, aktualisieren Sie bitte den Grafikkartentreiber Ihres Computers.

| Lenovo   | Fn+F3 | Fujitsu   | Fn+F10 |
|----------|-------|-----------|--------|
| Dell     | Fn+F8 | Haier     | Fn+F3  |
| HP       | Fn+F4 | NEC       | Fn+F3  |
| ThinkPad | Fn+F7 | Panasonic | Fn+F3  |
| Asus     | Fn+F8 | Sharp     | Fn+F5  |
| Acer     | Fn+F5 | Hitachi   | Fn+F7  |
| Samsung  | Fn+F4 | TOSHIBA   | Fn+F5  |
| Sony     | Fn+F7 |           |        |

Anhang: Die Ausgabetasten der verschiedenen Marken von Notebooks sind wie folgt:

3. AV-Videogeräteanschluss

Schließen Sie das 3in1-Videoadapterkabel an die AV-Schnittstelle des Projektors an und wählen Sie den Multimediasignalkanal aus: "AV".

4. 3,5mm Audio-Geräteanschluss

Es kann an 3,5-mm-Kopfhörer und andere kabelgebundene Audiogeräte angeschlossen werden.

## **DRAHTLOSE VERBINDUNG**

#### **IOS-GERÄT**

Airplay: Mit dieser Funktion können Projektor und iPhone/iPad auf demselben Bildschirm angezeigt werden.

Hinweis: Stellen Sie sicher, dass Projektor und Telefon mit demselben WLAN-Netzwerk (oder demselben Hotspot) verbunden sind.

Die Arbeitsschritte am mobilen Endgerät sind wie folgt (das Projektionsendgerät muss nicht eingestellt werden);

Schritt 1: Wischen Sie unten auf dem Telefonbildschirm nach oben

Schritt 2: Die Konsolenoberfläche erscheint, klicken Sie auf die AirPlay-Taste

Schritt 3: Wählen Sie das Gerät aus, auf das Sie übertragen möchten, und schalten Sie den Spiegelungsschalter ein

Der Name des Projektionsgeräts kann in der Bildschirmprojektions-APP definiert werden, die dem spezifischen Gerät unterliegt; es wird empfohlen, 5G-WLAN zu empfangen, um zu vermeiden, dass der gleiche Bildschirm hängen bleibt.

#### ANDROID-GERÄT

Miracast: Mit dieser Funktion können Projektor und Android-Telefon/Tablet auf demselben Bildschirm angezeigt werden.

Die Arbeitsschritte des Projektors und des Mobiltelefons sind wie folgt:

Schritt 1: Projektor, gehen Sie zu Einstellungen>Netzwerk-Switch>WLAN-Switch einschalten, keine Verbindung zum Internet-Netzwerk herstellen;

Schritt 2: Öffnen Sie auf dem Mobiltelefon (z. B. Xiaomi) den WLAN-Port, gehen Sie zu Einstellungen > Andere Verbindungsart>Drahtlose Anzeige;

Schritt 3: Während des Verbindungsvorgangs wird eine Verbindungseinladung auf dem Projektor angezeigt, klicken Sie auf Akzeptieren.

Verschiedene Mobiltelefone haben verschiedene Miracast-Einstellpfade und Namen. Häufige Namen sind: Medieneingang Ausgabe/Projektionsbildschirm/Multiscreen-Interaktion, etc. Details entnehmen Sie bitte dem Mobiltelefon.

Hinweis: Aufgrund der Vielzahl an Mobiltelefonen kann nicht garantiert werden, dass alle Mobiltelefonmodelle mit demselben Bildschirm kompatibel sind.

#### WARTUNG DES PROJEKTORS

Smart Projector ist ein Hightech-Produkt, das Präzisionsoptik, Elektronik und Maschinerie vereint. Wenn er im täglichen Gebrauch nicht ordnungsgemäß gewartet wird, wirkt sich dies auf die Leistung, Langlebigkeit und Wirksamkeit des Projektors aus. Die Wartung des Projektors ist wie folgt wichtig:

1. Staubdicht: Aufgrund der Umgebungseinflüsse beeinträchtigt übermäßiger Staub auf dem Projektor die Wärmeableitung. Reinigen Sie den Staubfilter des Projektors in einer realen Umgebung alle anderthalb Monate.

2. Belüftung: Da der Projektor ein integriertes Ton- und Fotogerät ist, erzeugt die Lichtquelle bei Betrieb Wärme. Achten Sie bei Installation und Verwendung darauf, dass sich keine Gegenstände in der Nähe befinden, die den Eingang des Projektors, die Lüftungsöffnung und den Luftauslass blockieren, da die Wärmeableitung des Projektors von der Konvektion kalter Luft abhängt, um die Leistung, Betriebsstabilität und Langlebigkeit des Projektors zu verbessern.

3. Objektivvartung: Das Objektiv ist die Kernkomponente des Projektors, die direkt mit der Klarheit des Bildes zusammenhängt. Schärfe und Wirkung. Zu viel Staub auf dem Objektiv beeinträchtigt die Bildqualität. Wenn das Objektiv verschmutzt ist, verwenden Sie bitte ein weiches Wischen Sie das Glas auf der Oberfläche des Objektivs mit einem Baumwolltuch, verwenden Sie kein hartes Tuch oder etwas ätzendes. Wischen Sie das Objektiv ab.

4. Reinigung: Bitte entfernen Sie übermäßigen Staub rechtzeitig von der Oberfläche des Projektors, da zu viel Staub die Wärmeableitung beeinträchtigt.

5. Feuchtigkeitsbeständig: Der Projektor wird leicht durch feuchte Luft angegriffen. Wenn die Luftfeuchtigkeit im Betrieb des Projektors zwischen 45 % und 60 % liegt, ist die Luft zu feucht und beeinträchtigt die Betriebsstabilität des Projektors.

6. Stoßfest: Der Projektor muss unbedingt vor starken Stößen, Erschütterungen und Vibrationen geschützt werden. Versuchen Sie, den Projektor während des normalen Betriebs nicht zu bewegen oder anzustoßen, da dies zu einem Ausfall der internen Elektrizität des Geräts führen kann.

7. Installieren Sie den Projektor nicht auf einem instabilen, wackeligen oder unebenen Tisch.

8. Stellen Sie keine gefüllten Behälter in der Nähe auf.

## Projetor ANSI FHD 500 Lumens NI-SCENE-500FHD

## CONTEÚDO

| PROTEÇÕES IMPORTANTES        | . 58 |
|------------------------------|------|
| DESCRIÇÃO DA ESTRUTURA       | 59   |
| COMPONENTE E FUNÇÕES REMOTAS | 60   |
| DISPOSITIVO ON / OFF         | 60   |
| LIGAÇÃO DO PROJETOR          | 62   |
| LIGAÇÃO SEM FIOS             | 63   |
| MANUTENÇÃO DO PROJETOR       | . 64 |

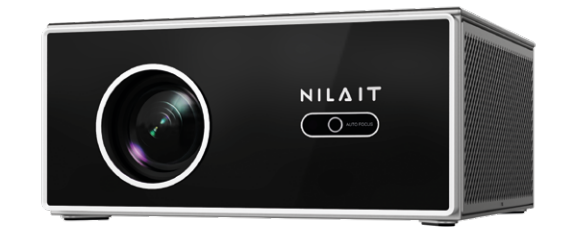

## Caro cliente,

Leia atentamente o manual de instruções antes de utilizar o aparelho e guarde-o num local seguro para futura referência.

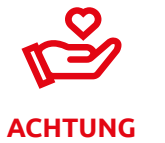

Bitte schauen Sie bei der Projektion nicht direkt in das Objektiv, um zu verhindern, dass das starke Licht Ihren Augen schadet. Kinder sollten den Projektor unter Aufsicht von Erwachsenen verwenden.

## **PROTEÇÕES IMPORTANTES**

Como usar o dispositivo corretamente:

- Não aponte a lente para os olhos para evitar ferimentos causados pela luz forte da lente após a máquina ser ligada.
- Não bloqueie a entrada/saída de ar do dispositivo para evitar danos nos dispositivos eletrónicos internos devido à incapacidade do dispositivo de dissipar o calor normalmente.
- Não use papel, pano e outras ferramentas de limpeza para limpar diretamente a lente para evitar danos na lente; use um ventilador de ar de limpeza para remover o pó na superfície da lente.
- Mantenha o dispositivo e respetivas peças e acessórios fora do alcance das crianças.
- · Certifique-se de que o dispositivo é usado num ambiente seco e ventilado.
- Não armazene nem utilize o dispositivo em locais sobreaquecidos ou frios. Uma temperatura alta (ou baixa) irá encurtar a vida útil dos dispositivos eletrónicos; o ambiente de funcionamento permitido é 0 °C~35 °C.
- Não aperte o dispositivo com força nem coloque escudos acima ou na parte de trás para evitar danos no dispositivo.
- Não deixe cair, toque nem abane fortemente o dispositivo, podendo causar danos na placa de circuito interno.
- Não tente desmontar o dispositivo sem permissão; se houver algum problema, entre em contacto com o serviço pós-venda.
- Não repare qualquer produto sozinho; se o equipamento ou qualquer parte não estiver a funcionar corretamente, deve consultar o serviço pós-venda ou devolver à fábrica para reparação.
- O equipamento não deve ser exposto a gotículas de água ou pulverizações, e objetos cheios de líquidos, como vasos, não devem ser colocados sobre o equipamento.

## **APENAS PARA USO DOMÉSTICO**

## DESCRIÇÃO DA ESTRUTURA

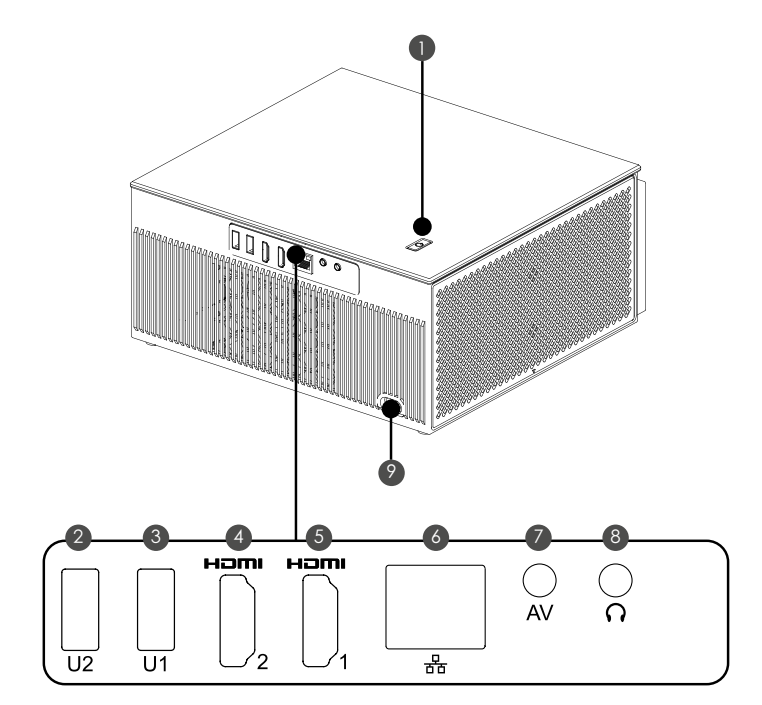

- 1. Botão de alimentação (prima para baixo para ligar / girar o volume para a esquerda e direita)
- 2/3. Entrada USB
- 4/5. HD 1, 2 entradas
- 6. Portas de cabo de rede
- 7. Entrada de áudio e vídeo
- 8. Auscultadores /saída de som de 3,5 mm
- 9. Entrada de energia (110-240 V~)

Filtro de pó (recomendado para limpar regularmente)

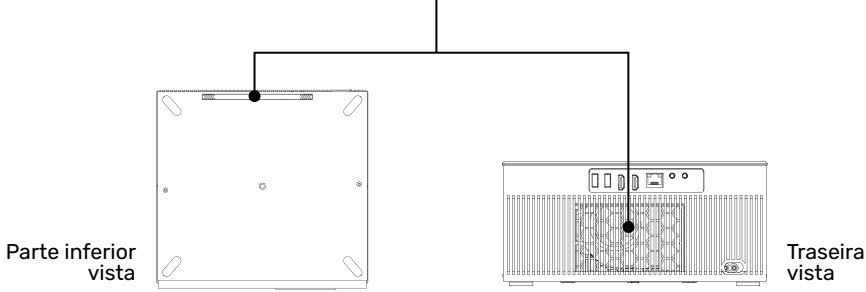

## **COMPONENTE E FUNÇÕES REMOTAS**

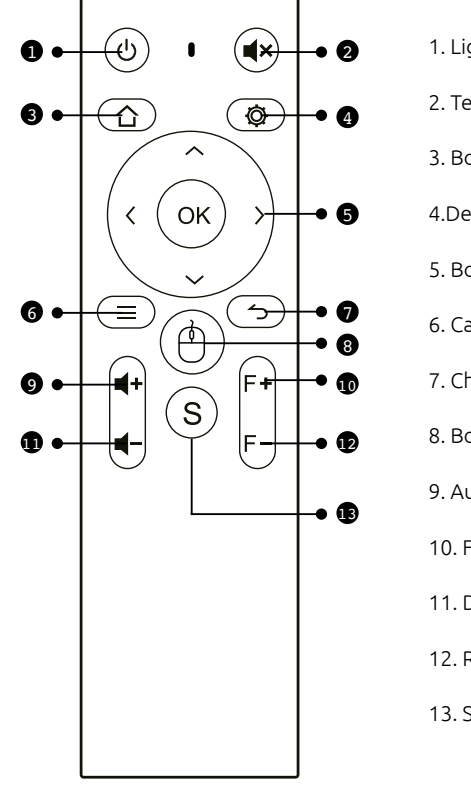

1. Ligar

Tecla de silêncio

3. Botão inicial

4.Definir chave

5. Botão de seta

6. Cardápio

7. Chave de retorno

8. Botão do rato

9. Aumentar o volume

10. Foco Mais

11. Diminuir o volume

12. Redução do foco

13. Sinal

## **DISPOSITIVO ON / OFF**

Passo 1: Retire a máquina da caixa de embalagem, retire a bolsa de embalagem e a tampa da lente, coloque o projetor em uma tabela de nível básico, ligue o cabo de alimentação correspondente e, em seguida, ligue-o à fonte de alimentação CA. Neste momento, a luz do indicador no painel do projetor é vermelha.

Passo 2: Prima o botão on/off " "no corpo ou o botão on/off " " no controlo remoto para iniciar o projetor. Neste momento, a luz do indicador no painel do projetor torna-se azul sólido e a lente emite luz e o projetor é iniciado.

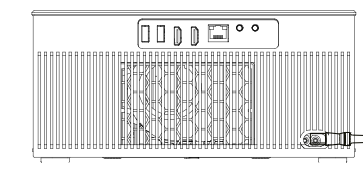

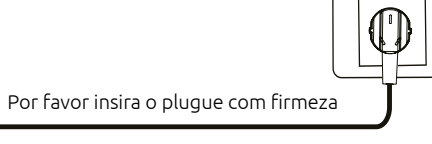

#### CORREÇÃO AUTOMÁTICA

1. Esta função é ativada automaticamente por predefinição e o ecrã pode ser mantido quadrado mesmo após o dispositivo ser deslocado.

2. Prima a tecla de menu "(≡)", selecione Settings > Quick Entry > Settings > Keystone Correction > Escalator (Entrada rápida > Definições > Correção de Keystone > Reajuste).

A forma pode ser definida.

#### FOCO AUTOMÁTICO

1. Esta função é ativada automaticamente por predefinição. Se o projetor se mover, desencadeará o giroscópio e iniciará o foco automático, a imagem muda automaticamente de desfocada para nítida.

2. O foco será concluído automaticamente. Após a conclusão, também pode finalizar premindo os botões esquerdo e direito no controlo remoto no corpo.

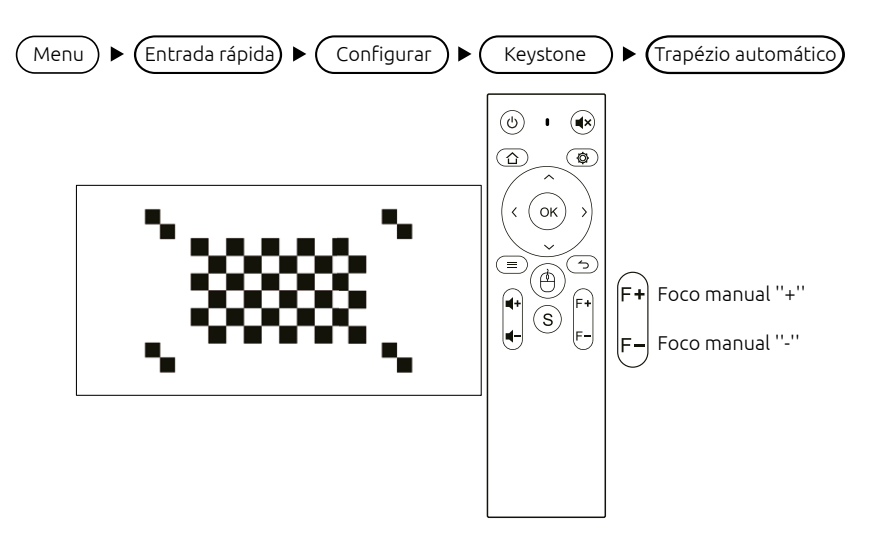

## LIGAÇÃO DO PROJETOR

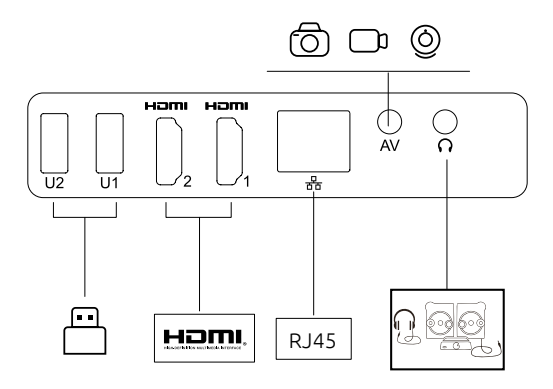

#### 1. Seleção da fonte de sinal

Prima a tecla fonte de sinal "S" no controlo remoto para entrar na interface do menu fonte de sinal. Use as teclas de seta e a tecla de confirmação para selecionar a fonte de sinal desejada.

#### 2. Ligação de computador

Ligue o computador através do projetor: HDMI (interface de alta definição)

Passos: mudar a fonte de sinal do projetor > ligar o cabo de dados correspondente > mudar o modo de saída do portátil

Método: 1: Sistema XP Fn + tecla de ecrã duplo (F1--F12 desenha dois ecrãs), mudar 2-3 vezes

Método 2: O sistema operativo do computador é Windows7 e superior para utilizadores do Windows7,

Basta premir **F**+P no teclado e selecionar a opção "Copiar" para ligar. Se a operação acima não funciona Se não funcionar, atualize o driver da placa gráfica do seu computador.

| Anexo: Os botões de saída de diferentes marca | s |
|-----------------------------------------------|---|
| de portáteis são os seguintes:                |   |

| Lenovo   | Fn+F3 | Fujitsu   | Fn+F10 |
|----------|-------|-----------|--------|
| Dell     | Fn+F8 | Haier     | Fn+F3  |
| HP       | Fn+F4 | NEC       | Fn+F3  |
| ThinkPad | Fn+F7 | Panasonic | Fn+F3  |
| Asus     | Fn+F8 | Sharp     | Fn+F5  |
| Acer     | Fn+F5 | Hitachi   | Fn+F7  |
| Samsung  | Fn+F4 | TOSHIBA   | Fn+F5  |
| Sony     | Fn+F7 |           |        |

#### 3. Ligação de equipamento de vídeo AV

Ligue o cabo do adaptador de vídeo 3 em 1 à interface AV do projetor e selecione o canal de sinal multimédia: "AV".

4. Ligação de dispositivos de áudio de 3,5 mm

Pode ser ligado a auscultadores de 3,5 mm e outros equipamentos de áudio com fios.

## LIGAÇÃO SEM FIOS

#### **DISPOSITIVO IOS**

Airplay: Utilizando esta função, o projetor e o iPhone/iPad podem ser apresentados no mesmo ecrã.

Nota: Certifique-se de que o projetor e o telefone estão ligados à mesma rede WiFi (ou ao mesmo hotspot).

Os passos de operação no terminal móvel são os seguintes (o terminal de projeção não precisa ser definido);

Passo 1: Deslize para cima na parte inferior do ecrã do telefone

Passo 2: A interface da consola aparece, clique no botão AirPlay

Passo 3: Selecione o dispositivo que deseja transmitir e ligue o interruptor de espelhamento

O nome do dispositivo de projeção pode ser definido na APP de projeção de ecrã, que está sujeito à máquina específica; recomenda-se ligar o Receive 5G WiFi para evitar que o mesmo ecrã fique preso.

#### **DISPOSITIVO ANDROID**

Miracast: Utilizando esta função, o projetor e o telefone/tablet Android podem ser apresentados no mesmo ecrã Mostrar.

Os passos de operação do projetor e do telemóvel são os seguintes:

Passo 1: Projetor, aceda a Definições > Interruptor de rede > Ligar o interruptor WiFi, não há necessidade de se conectar à rede de Internet;

Passo 2: No telemóvel (tomemos o Xiaomi como exemplo), abra a porta WiFi, aceda a Definições > Mais opções de conectividade > Ecrã sem fios;

Passo 3: Durante o processo de ligação, aparece um convite de ligação no projetor, clique em Aceitar.

Telemóveis diferentes têm diferentes caminhos e nomes de definição do Miracast. Nomes comuns são: Entrada-Saída multimédia/ecrã de projeção/interação de vários ecrãs, etc. Consulte o telemóvel para mais detalhes.

Nota: Devido à variedade de telemóveis, não é possível garantir que todos os modelos de telemóveis sejam compatíveis com o mesmo ecrã.

## MANUTENÇÃO DO PROJETOR

O projetor inteligente é um produto de alta tecnologia que integra ótica de precisão, eletrónica e maquinaria.Se não for devidamente mantido no uso diário, afetará o desempenho, a longevidade e eficácia do mesmo. A importância de manter o projetor é a seguinte:

1. Impermeável: Devido à influência do ambiente, o pó excessivo no projetor afetará a dissipação de calor. Limpe o filtro de pó do projetor a cada mês e meio no ambiente real.

2. Ventilação: Como o projetor é um dispositivo integrado de som e fotoelétrico, a fonte de luz gera calor quando funciona por conta própria. Durante a instalação e uso, certifique-se de que não há objetos ao redor que bloqueiem a entrada do projetor, a ventilação de ar e a saída de ar, uma vez que a dissipação de calor do projetor depende da convecção de ar frio para melhorar o desempenho, estabilidade de trabalho e longevidade do projetor.

3. Manutenção da lente: A lente é o componente central do projetor, que está diretamente relacionado com a nitidez da imagem. Muito pó na lente afetará a qualidade da imagem. Quando a lente está suja, use um pano suave. Limpe o vidro na superfície da lente com um pano de algodão, não use um pano rígido ou algo corrosivo. Lave a lente.

4. Limpeza: Limpe o pó excessivo na superfície do projetor a tempo, muita pó afetará a dissipação de calor do corpo.

5. À prova de humidade: O projetor é facilmente atacado pelo ar húmido, e a humidade de trabalho do projetor é de cerca de 45%-60%, o ar é muito húmido e afetará a estabilidade de trabalho do projetor.

6. À prova de choque: O projetor deve ser estritamente impedido de impactos forte, extrusão e vibração, especialmente quando a máquina está em funcionamento. Tente não se mover nem bater no projetor durante o funcionamento normal. Tal pode causar a falha de eletricidade interna da máquina.

7. Não instale o projetor numa mesa instável ou desnivelada.

8. Não coloque recipientes cheios.

# ATENÇÃO

Não olhe diretamente para a lente ao projetar para evitar que a luz forte prejudique os seus olhos. As crianças devem usar o projetor sob a supervisão de adultos.

## ΝΙΔΙΤ